# **Snappy Video Management Server**

Standard 2019 Version: 1.0.000

## **Operation Manual**

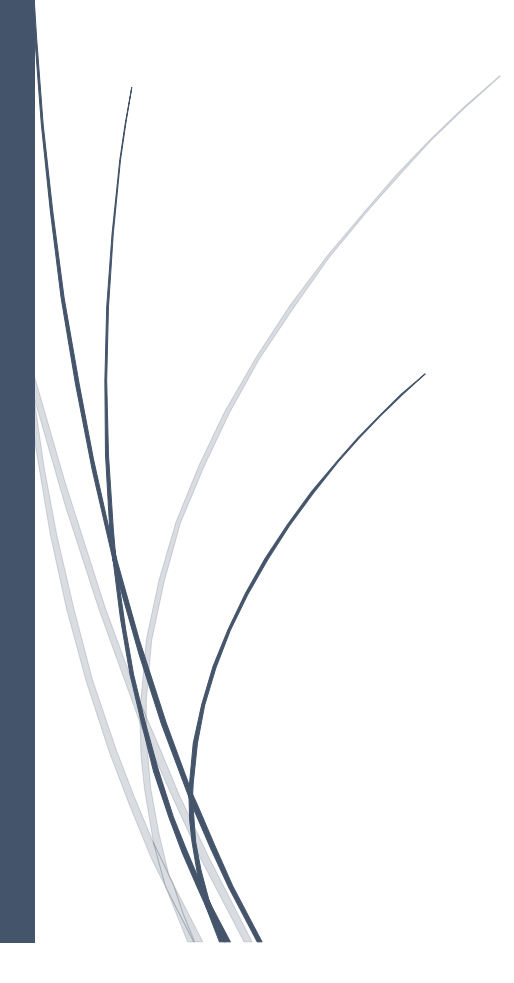

# Contents

| Chapter | 1: Introduction                       |
|---------|---------------------------------------|
| 1.1     | SVMS Operator                         |
| 1.2     | SVMS Alarm Receiver                   |
| 1.3     | SVMS Alarm Sender                     |
| 1.4     | SVMS DB Setup                         |
| 1.5     | SVMS Settings                         |
| Chapter | 2: Login                              |
| Chapter | 3: Snappy VMS Standard 2019 Features5 |
| 3.1 Li  | ve View5                              |
| 3.2 G   | roup View7                            |
| 3.3 Lo  | ogs7                                  |
| 3.4 A   | larms                                 |
| 3.5 A   | larm History8                         |
| 3.6 Ev  | vent History                          |
| 3.7 A   | udit History8                         |
| 3.8 W   | /eb Service Log                       |
| 3.9 Si  | nap Shot Log8                         |
| 3.10    | Back Up Log                           |
| 3.11    | Playback                              |
| Chapter | 4: Main Menu                          |
| Chapter | 5: Recorder Configuration10           |
| 5.1 R   | ecorder List                          |
| 5.2 R   | ecorder Add11                         |
| 5.3 R   | ecorder Edit                          |
| 5.4 R   | ecorder Delete15                      |
| 5.5 R   | ecorder supported Features            |
| 5.6 R   | ecorder Active channels               |
| Chapter | 6: Group Configuration                |
| 6.1 G   | roup Add                              |
| 6.2 G   | roup Edit                             |
| 6.3 G   | roup Delete                           |
| 6.4 G   | roup View22                           |
|         |                                       |

| Chapter 7: Role Configuration              |    |
|--------------------------------------------|----|
| 7.1 Role List                              |    |
| 7.2 Role Add                               | 23 |
| 7.3 Role Edit                              | 24 |
| 7.4 Role Delete                            | 25 |
| Chapter 8: Account Configuration           |    |
| 8.1 Account List                           |    |
| 8.2 Account Add                            |    |
| 8.3 Account Edit                           | 27 |
| 8.4 Account Delete                         | 29 |
| Chapter 9: Logs                            |    |
| 9.1 Alarm                                  |    |
| 9.2 Alarm History                          |    |
| 9.3 Event History                          |    |
| 9.4 Audit History                          |    |
| 9.5 Web Service History                    |    |
| 9.6 Snap Shot Log                          |    |
| 9.7 Back Up Log                            |    |
| Chapter 10: Spot out                       |    |
| Chapter 11: Settings                       |    |
| 11.1 Client Viewer                         |    |
| 11.2 NTP Settings                          | 40 |
| 11.3 Alarms / Events                       | 41 |
| 11.4 Auto Login / Auto Start               | 41 |
| Chapter 12: Snappy VMS Version Information |    |
| Chapter 13: Snappy VMS License Upgradation |    |

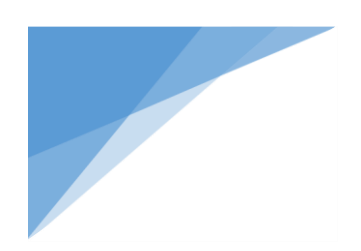

## **Chapter 1: Introduction**

Snappy VMS is a powerful tool to surveillance your industry, organization, Etc., Its can manage your multi brand recorders in single application. It includes variety of application for effective distributed management. It is the administration interface for all parts of system.

#### 1.1 SVMS Operator

Snappy VMS operator is a Complete control Application of Snappy VMS which is used to configure recorder, cameras & to see Live view , Playback , Alarms, etc.,

#### 1.2 SVMS Alarm Receiver

Snappy VMS Alarm Receiver is the application that receives the alarm from the recorders connected to the VMS Server. This application has to run in order to receive the alarm. it manages the alarm & Event maintenance.

#### 1.3 SVMS Alarm Sender

Snappy VMS Alarm Sender is the application that sends the alarms to the ONLINE web services.

#### 1.4 SVMS DB Setup

Snappy VMS DB Setup tool is used to create Database required for Snappy VMS Server.

#### 1.5 SVMS Settings

Snappy VMS Settings tool is used to create required Configuration files that is required for Snappy VMS Server & its components.

## Chapter 2: Login

After installation of Snappy VMS product, **Snappy VMS** shortcuts will be created on the desktop.

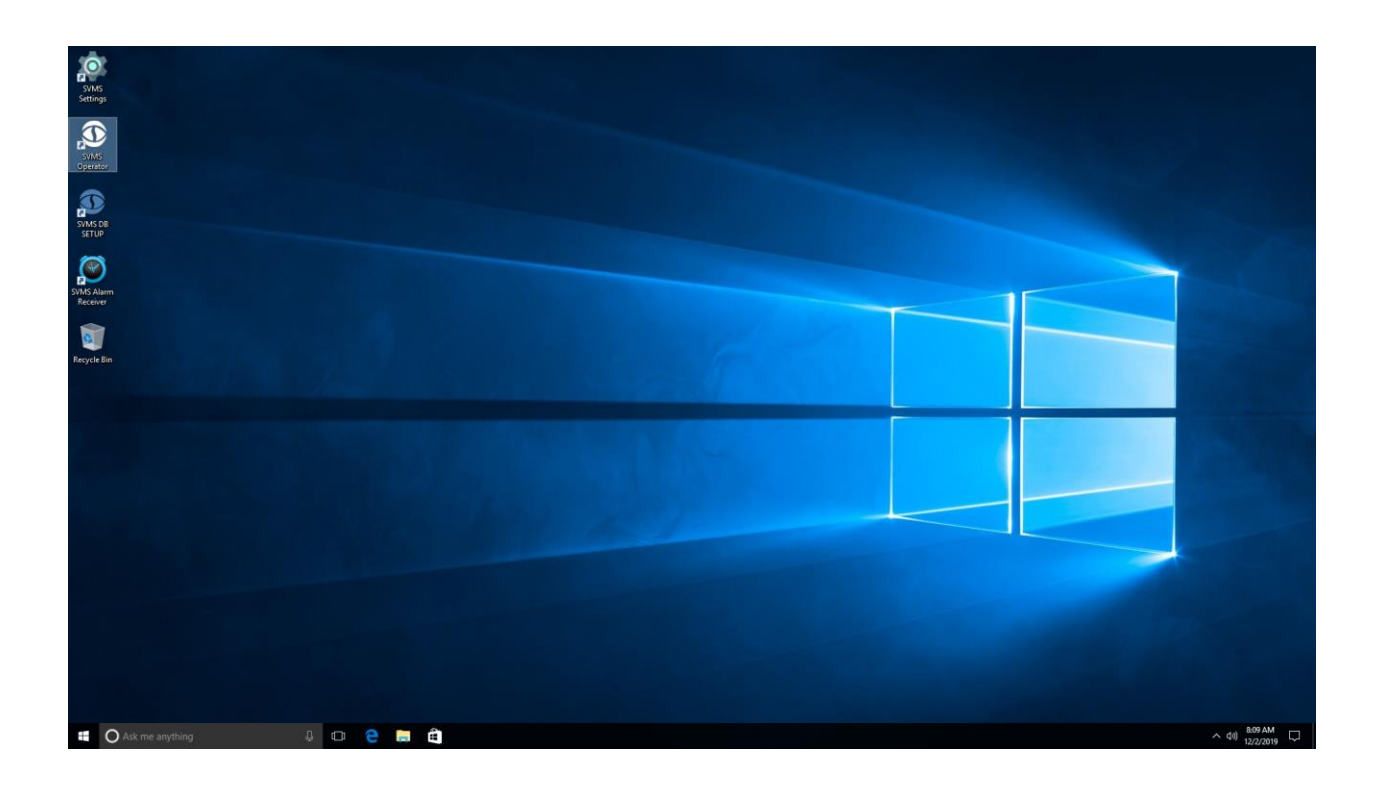

- > Double click the **SVMS Operator** shortcut to run the application.
- > Open the Login page of application and default Username is 'admin' and Password is 'admin'.
- > Enter the username, password and then click the **Login** button.

4

| SAGODY<br>Video Management Server |          | ,                                                  |
|-----------------------------------|----------|----------------------------------------------------|
|                                   | Username | Login to your account                              |
|                                   | Password | Enter Password                                     |
|                                   |          | Login                                              |
|                                   | © Snappy | VMS - Standard 2019 V1.0.000 - All rights reserved |

## Chapter 3: Snappy VMS Standard 2019 Features

Snappy VMS having following user friendly features available. They are,

#### 3.1 Live View

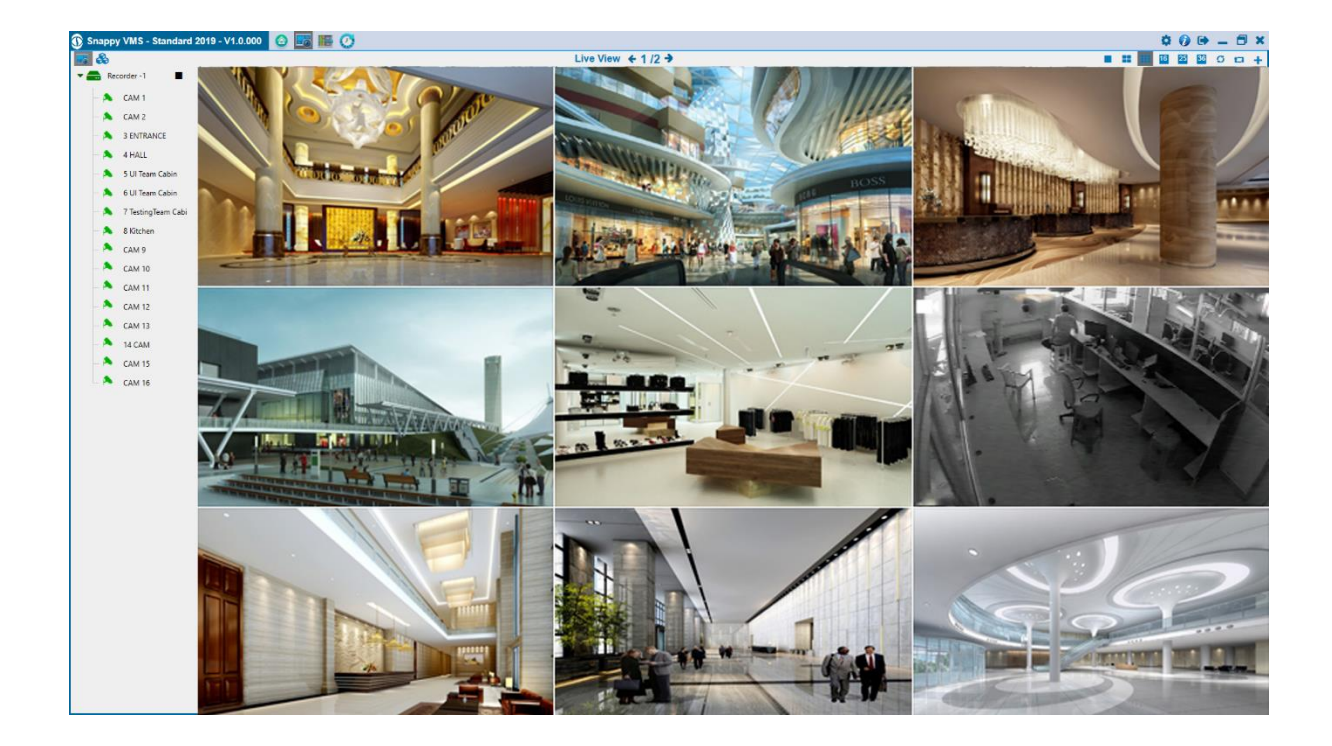

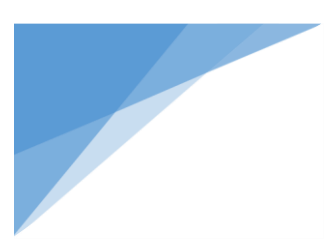

- > Just play Recorders and cameras Drag And Drop to view.
- > **Drag** and **Drop** the video from one to another position.
- > To take **snapshot** from live video, hover the live click **o c** icon.
- ▶ If you want to see playback from live view, Click < 😪 😘 😘 😘 5,10,30,59 minutes Play back files
- Easy to change stream type main stream and sub stream, Hover view Click [] icon.
- Can change view 1, 4, 9, 16, 25, 36 Click
- Scan no signal cameras, click **G** icon on top right.
- > If you want to change login user without Exit the application, click [] icon on top right.
- Can Toggle view, click con on top right.
- Spot out or additional view, click + icon on top right.
- > If Click Spot out icon, open additional view in the secondary monitor when you have dual monitor.
- Click next, previous button easy to play Recorders, click Live View  $\leftarrow 1/2 \rightarrow$  top center.
- Easy to navigate Main menu, live view, Playback, Logs page, Click <a>[]</a> Image: The second second sec
- In live view change to group view, click s icon.

6

#### 3.2 Group View

- > Multiple recorders channels can grouped, and that grouped channels can be view in this page.
- ➢ Group view have all live view function available.

#### 3.3 Logs

- Snappy VMS user can see all logs in single page, click 👩 icon top left
- Following logs available
  - 1. Alarms
  - 2. Alarm History
  - 3. Event History
  - 4. Audit History
  - 5. Web services log
  - 6. Snapshot Log
  - 7. Backup log

| 🛈 Snappy V | /MS - Standard 201  | 9 - V1.0.000 | 🧿 Alarms | 候 Alarm History | ڃ Event History | Audit History | 🙀 WebService Log | SnapShot Log | Backup Log     | _ 🗗 🗙              |
|------------|---------------------|--------------|----------|-----------------|-----------------|---------------|------------------|--------------|----------------|--------------------|
| 0          |                     |              |          |                 |                 | Alarm         |                  |              |                |                    |
| Date       | Time                | Recorder Nan | ne       | Reco            | order IP        |               | Alarm Source     |              | Alarm Name     |                    |
| 02/12/2019 | 8:46:51 AM          | Recorder 2   |          | 192.1           | 68.10.222       |               | IPC              |              | Video Loss     |                    |
| 02/12/2019 | 8:46:51 AM          | Recorder 2   |          | 192.1           | 68.10.222       |               | Recorder 2       |              | Recording Serv | ver Online         |
| 02/12/2019 | 8:46:02 AM          | Recorder 2   |          | 192.1           | 68.10.222       |               | IPC              |              | Video Loss     |                    |
| 02/12/2019 | 8:46:01 AM          | Recorder -1  |          | 192.1           | 68.10.230       |               | CAM 16           |              | Video Loss     |                    |
| 02/12/2019 | 8:46:01 AM          | Recorder -1  |          | 192.1           | 68.10.230       |               | CAM 15           |              | Video Loss     |                    |
| 02/12/2019 | 8:46:01 AM          | Recorder -1  |          | 192.1           | 68.10.230       |               | 14 CAM           |              | Video Loss     |                    |
| 02/12/2019 | 8:46:01 AM          | Recorder -1  |          | 192.1           | 68.10.230       |               | CAM 13           |              | Video Loss     |                    |
| 02/12/2019 | 8:46:01 AM          | Recorder -1  |          | 192.1           | 68.10.230       |               | CAM 12           |              | Video Loss     | =                  |
| 02/12/2019 | 8:46:01 AM          | Recorder -1  |          | 192.1           | 68.10.230       |               | CAM 11           |              | Video Loss     |                    |
| 02/12/2019 | 8:46:01 AM          | Recorder -1  |          | 192.1           | 68.10.230       |               | CAM 10           |              | Video Loss     |                    |
| 02/12/2019 | 8:46:01 AM          | Recorder -1  |          | 192.1           | 68.10.230       |               | CAM 9            |              | Video Loss     |                    |
| 02/12/2019 | 8:46:02 AM          | Recorder 2   |          | 192.1           | 68.10.222       |               | Recorder 2       |              | Recording Serv | ver Online         |
| 02/12/2019 | 8:46:01 AM          | Recorder -1  |          | 192.1           | 68.10.230       |               | Recorder -1      |              | Recording Serv | ver Online         |
| 02/12/2019 | 8:45:25 AM          | Recorder 2   |          | 192.1           | 68.10.222       |               | IPC              |              | Video Loss     |                    |
| 02/12/2019 | 8:45:24 AM          | Recorder -1  |          | 192.1           | 68.10.230       |               | CAM 16           |              | Video Loss     |                    |
| 02/12/2019 | 8:45:24 AM          | Recorder -1  |          | 192.1           | 68.10.230       |               | CAM 15           |              | Video Loss     |                    |
| 02/12/2019 | 8:45:24 AM          | Recorder -1  |          | 192.1           | 68.10.230       |               | 14 CAM           |              | Video Loss     |                    |
| 02/12/2019 | 8:45:24 AM          | Recorder -1  |          | 192.1           | 68.10.230       |               | CAM 13           |              | Video Loss     |                    |
| 02/12/2019 | 8:45:24 AM          | Recorder -1  |          | 192.1           | 68.10.230       |               | CAM 12           |              | Video Loss     |                    |
| 02/10/2010 |                     |              |          |                 | co to ooo       |               |                  |              |                | ,                  |
| Show 25 v  | Records 1 - 25 of 1 | 00 records   |          |                 |                 |               |                  |              |                | € €Prev 1 Next → → |

#### 3.4 Alarms

View the latest 100 Alarms in the Alarm Window

#### 3.5 Alarm History

View the history of all alarm.

#### **3.6 Event History**

View the events log history in the Event History

#### 3.7 Audit History

view add, edit, delete log for Recorder, user, role, group and all pages audit information show in audit history

#### 3.8 Web Service Log

View the information of log sent to web Services.

#### 3.9 Snap Shot Log

> View the records of Snapshot taken in Live view, Recorder Playback and Backup Playback

#### 3.10 Back Up Log

view the Downloaded Records of Recorder Playback

#### 3.11 Playback

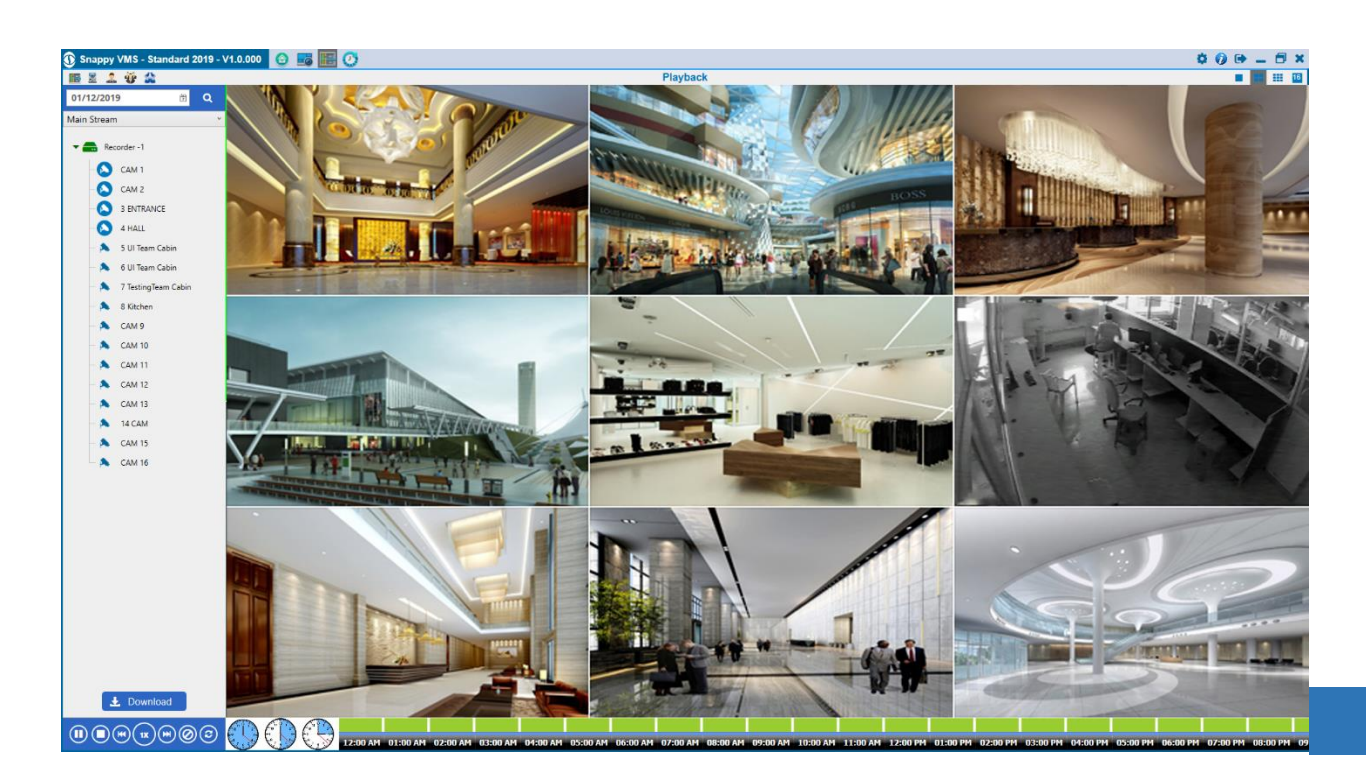

- Show Playback time line control in time base, Click 🕦 🕦 icon show time line 15,30,60 min
- > Time line show selected day file availability.
- To view the Playback Synchronously, Click Synchronous icon before search.
- Download recorder file, Select Camera and Click Download icon show backup and download page. Select the download file time interval (Start Date and Time and End Date and Time) and Click button.

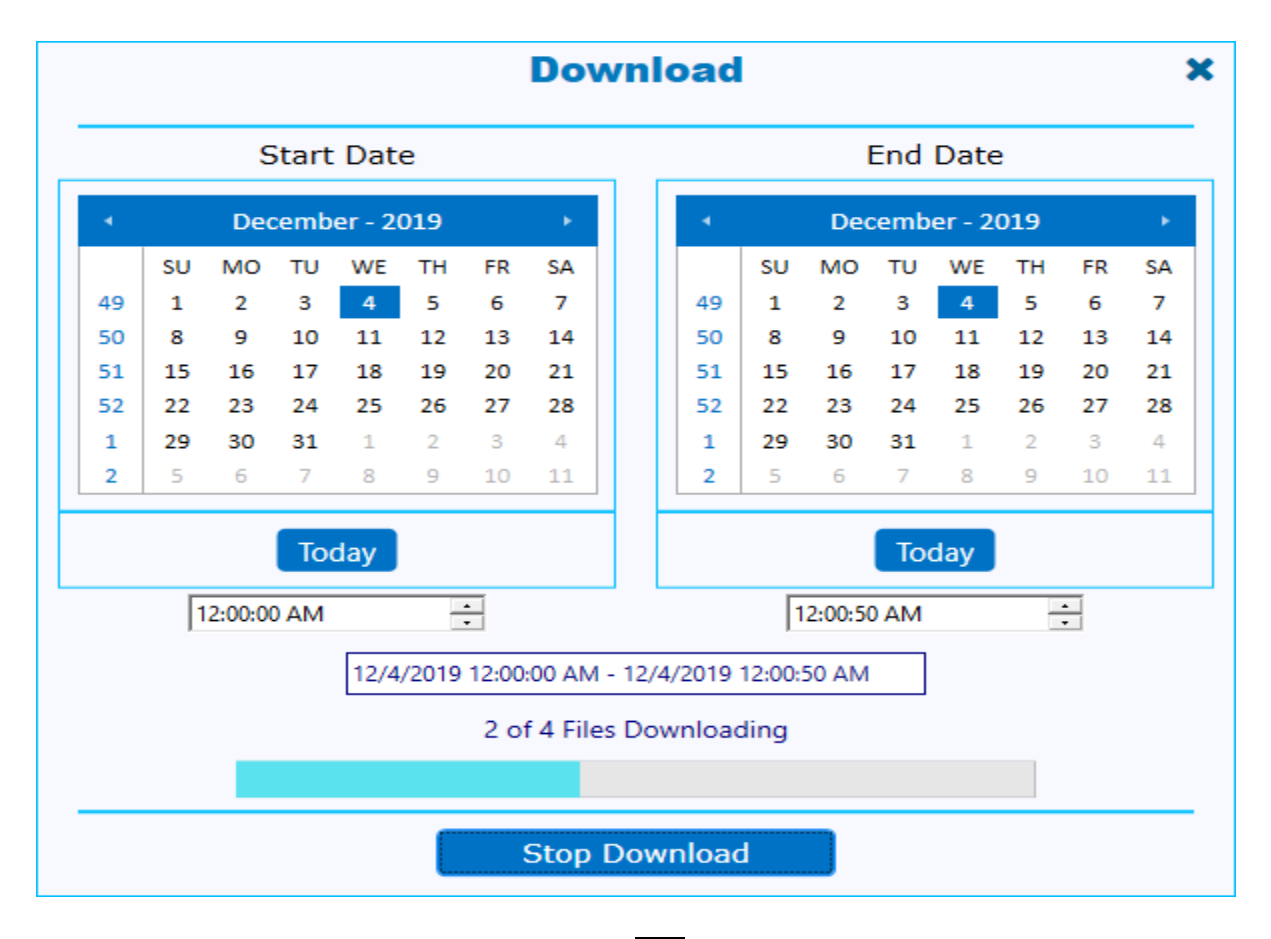

- Can take snapshot, hover the play view, click oi icon.

## Chapter 4: Main Menu

| ٥        |               |                        |                 |                        |            |                          | × |
|----------|---------------|------------------------|-----------------|------------------------|------------|--------------------------|---|
| <b>a</b> | LiveView      | Grouphier<br>Grouphier | Fayback         | Recorder Configuration | Backup Log | 0.0000<br>Arm:<br>0.0000 |   |
|          | SnapShot Log  | Settings               | Information     | Account                | Role       | Alarm listery            |   |
|          | Event history | Ander History          | Web Service Log | Group Configuration    |            |                          |   |
|          |               |                        |                 |                        |            |                          |   |

## Chapter 5: Recorder Configuration

> Click

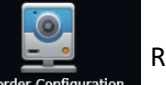

Recorder configuration icon in main menu

- Recorder configuration page have following functions
  - 1. Add
  - 2. Edit
  - 3. Delete

|        |          |        |                | Recorde   | r Config  | uration  |          |               | c              | ) + 🖉    | <b>i</b> × |
|--------|----------|--------|----------------|-----------|-----------|----------|----------|---------------|----------------|----------|------------|
| Recor  | der Name | Brand  | Recorder IP    | User Name | HTTP Port | TCP Port | Status   | Total Channel | Active Channel | <b>A</b> |            |
| Record | der -1   | Snappy | 192.168.10.230 | admin     | 80        | 37777    | • Online | 16            | 16             | *        |            |

| Show | 10 | Ŷ | Records 1 - 1 of 1 re | cords |
|------|----|---|-----------------------|-------|
|------|----|---|-----------------------|-------|

#### 5.1 Recorder List

- Show List of Added Recorder
- > To navigate add, edit, delete recorder from list page
- Recorder Name, Brand, Recorder IP, User Name, HTTP and TCP ports, recorder status, Total and

Active channels, Active channel configuration, SIRA Requirement status are available.

Click (C) icon top right, Refresh list.

#### 5.2 Recorder Add

- Click + icon to navigate to recorder add page.
- Support to add following brand recorders Snappy, MxHelix, Hik vision, Uniview, Dahua and ONVIF Compatible.

|← ←Prev 1 Next → →|

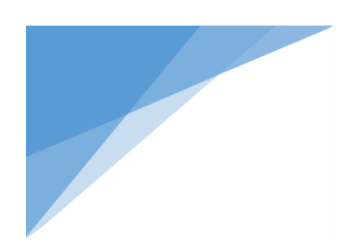

| A               | dd Recorder Wizard |   | > |
|-----------------|--------------------|---|---|
| Recorder Name * |                    |   |   |
| Recorder IP *   |                    |   |   |
| Username*       |                    |   |   |
| Password *      |                    |   |   |
| Brand *         | Snappy             | • |   |
| TCP Port *      |                    |   |   |
| HTTP Port *     |                    |   |   |
| RTSP Port *     |                    |   |   |
| HTTPS Port      |                    |   |   |
| Channel *       | Total Active       |   |   |
|                 | Save               |   |   |

**Recorder Name:** Give a Name to Recorder

- **Recorder IP:** Enter the **IP** Address of the Recorder.
- **User Name:** Enter the User Name of the Recorder.
- > **Password:** Enter the Password of Recorder.
- **Brand:** Select the Brand of Recorder.
- **TCP Port:** Enter the TCP Port number of the Recorder.
- **HTTP port:** Enter the HTTP Port number of the Recorder.
- **RTSP Port:** Enter the RTSP Port number of the Recorder.
- **HTTPS Port:** Enter the HTTPS Port number of the Recorder. It is not mandatory.
- > Channel:
  - 1. **Total:** Enter the Total number of channel in Recorder.
  - 2. Active: Enter the number of active Channel in Recorder. (number of channels that are actually

connected to the recorder) .By providing correct value in active field, the unwanted channel

showing in application can be avoided.

#### 5.3 Recorder Edit

- Recorder list page Click icon top right.
- > Before click edit icon must select any recorder from list.

**Edit Recorder Wizard** x Recorder Name\* Recorder -1 Recorder IP\* Username\* admin Password \* Brand \* Snappy TCP Port\* 37777 HTTP Port\* 80 RTSP Port\* 554 HTTPS Port 443 Channel \* Total 16 16 Active Cancel Save

> Also double clicking the Recorder in the list page to navigate to edit recorder page.

#### > Advance Camera Configuration:

- 1. Click **(**) for go to advance camera configuration.
- 2. Following popup show

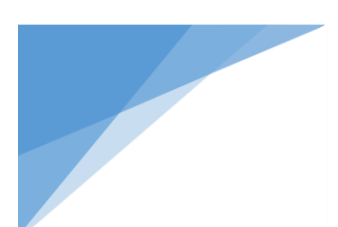

| 🙈 Ca  | imera(s) - Recorder -1 | ×                                                                                                    |
|-------|------------------------|----------------------------------------------------------------------------------------------------|
| SI.No | Camera Name            | Active                                                                                                    |
| 1     | CAM 1                  |                                                                                                    |
| 2     | CAM 2                  |                                                                                                    |
| 3     | 3 ENTRANCE             |                                                                                                    |
| 4     | 4 HALL                 |                                                                                                    |
| 5     | 5 UI Team Cabin        |                                                                                                    |
| 6     | 6 UI Team Cabin        |                                                                                                    |
| 7     | 7 TestingTeam Cabin    |                                                                                                    |
| 8     | 8 Kitchen              |                                                                                                    |
| 9     | CAM 9                  |                                                                                                    |
| 10    | CAM 10                 | Image: A state of the state of the state |
|       |                        | Save                                                                                                    |

3. Here selected camera only show live view, playback, alarm, etc., all application function.

#### **5.4 Recorder Delete**

- > Click 💼 icon to delete Recorders from list.
- > Before click icon at least select one camera.

| 0 |               |           |                | Recorde   | r Config  | uration  |          |               |                | 0 | + 🖉 | ŵ 🗙 |
|---|---------------|-----------|----------------|-----------|-----------|----------|----------|---------------|----------------|---|-----|-----|
|   | Recorder Name | Brand     | Recorder IP    | User Name | HTTP Port | TCP Port | Status   | Total Channel | Active Channel |   | ۵.  |     |
|   | Recorder -1   | Snappy    | 192.168.10.230 | admin     | 80        | 37777    | • Online | 16            | 16             |   | •   |     |
|   | Recorder 2    | Hikvision | 192.168.10.222 | admin     | 80        | 8000     | • Online | 32            | 32             |   | *   | Ē   |

Show 10 · Records 1 - 2 of 2 records

(← ←Prev 1 Next → →

| 9   | Recorder Configuration |                |                |                              |                |            |          |               |                   | 0 <b>+ /</b> 🖻 🗙 |        |          |  |
|-----|------------------------|----------------|----------------|------------------------------|----------------|------------|----------|---------------|-------------------|------------------|--------|----------|--|
|     | Recorder Name          | Brand          | Recorder IP    | User Name                    | HTTP Por       | t TCP Port | Status   | Total Channel | Active Channel    | - P              |        |          |  |
|     | Recorder -1            | Snappy         | 192.168.10.230 | admin                        | 80             | 37777      | • Online | 16            | 16                | ø                |        |          |  |
| X   | Recorder 2             | Hikvision      | 192.168.10.222 | admin                        | 80             | 8000       | • Online | 32            | 32                | ¢                |        |          |  |
|     |                        |                |                | ອະກດກອງ<br>Are you su<br>Yes | re want to del | ete?       | ×        |               |                   |                  |        |          |  |
| Sho | w 10 · Records 1 - 2   | 2 of 2 records |                |                              |                |            |          |               | I <b>← ←</b> Prev | 1                | Next 🗲 | <b>→</b> |  |

Showing popup message click yes, will delete recorder. Click no, return to list page.

#### **5.5 Recorder supported Features**

> In recorder list page click [] icon to show recorders support features in following pop up.

| 📄 Sup | oported Features                              | ×      |
|-------|-----------------------------------------------|--------|
| SI.No | Feature                                       | Status |
| 1     | Live View                                     | 0      |
| 2     | Playback                                      | 0      |
| 3     | Backup & Download                             | 0      |
| 4     | User Management                               | 0      |
| 5     | NTP Time Synchronization                      | 0      |
| 6     | Firmware Version/ Model Information           | 0      |
| 7     | Recorder Offline                              | 0      |
| 8     | Recorder Online                               | 0      |
| 9     | Video Loss                                    | 0      |
| 10    | Video Reconnect                               | 0      |
| 11    | HDD Full if overwriting option is not enabled | 0      |
| 12    | HDD Fail/Error                                | 0      |
|       |                                               | Ok     |

> Green Tick Icon show features is supported and Red Cross icon shows the features not supported.

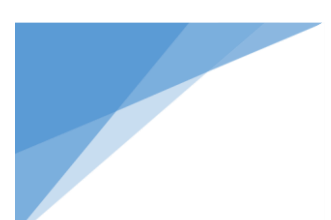

#### 5.6 Recorder Active channels

In list page click icon, also navigate to camera active channel page.

## **Chapter 6: Group Configuration**

Main menu click

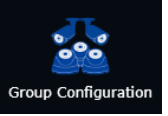

icon go to add, Edit, Delete groups.

#### 6.1 Group Add

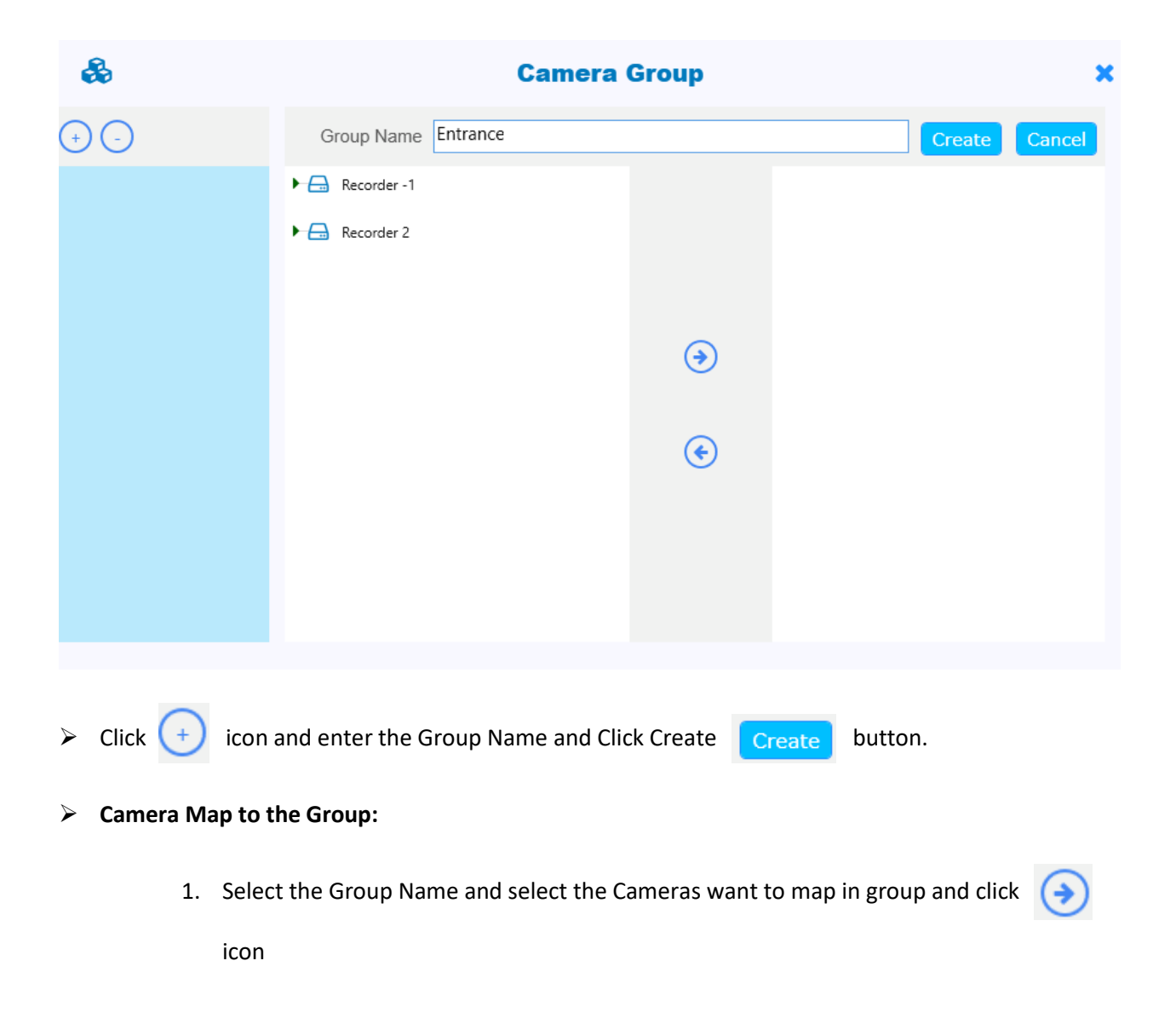

 Drag and Drop – Select the Group and simply drag the camera from left side and Drop your group in right side.

| &               | Ca                                                                                                    | mera Group                                                                        | ×           |
|-----------------|----------------------------------------------------------------------------------------------------|-----------------------------------------------------------------------------------|-------------|
| +               | Group Name Entrance                                                                                                    |                                                                                   | Edit Cancel |
| <b>Entrance</b> | <ul> <li>Recorder -1</li> <li>CAM 1</li> <li>CAM 2</li> <li>CAM 2</li> <li>3 ENTRANCE</li> <li>4 HALL</li> <li>S UI Team Cabin</li> <li>6 UI Team Cabin</li> <li>7 TestingTeam Cabin</li> <li>8 Kitchen</li> <li>CAM 9</li> <li>CAM 10</li> <li>CAM 11</li> <li>CAM 12</li> </ul> | <ul> <li>-€</li> <li>→</li> <li>→</li> <li>→</li> <li>(•)</li> <li>(•)</li> </ul> | Entrance    |

3. Select Cameras and click

icon cameras move to left to right

| +     -     Group Name     Entrance     Edit     Cance       -     -     -     -     -     -       -     -     -     -     -     -       -     -     -     -     -     -       -     -     -     -     -     -       -     -     -     -     -     -       -     -     -     -     -     - | ×                                                                                                    | Camera                                                                                                    | æ        |
|----------------------------------------------------------------------------------------------------|----------------------------------------------------------------------------------------------------|----------------------------------------------------------------------------------------------------|----------|
| Entrance     The Recorder -1     CAM 1     CAM 1     CAM 1                                                                                                    | Edit Cancel                                                                                                    | Group Name Entrance                                                                                                    | +        |
| <ul> <li>CAM 2</li> <li>S ENTRANCE</li> <li>A HALL</li> <li>S UI Team Cabin</li> <li>G UI Team Cabin</li> <li>T TestingTeam Cabin</li> <li>R Kitchen</li> <li>CAM 9</li> <li>CAM 10</li> <li>CAM 12</li> </ul>                                                                             | <ul> <li>Entrance</li> <li>CAM 1</li> <li>CAM 2</li> <li>3 ENTRANCE</li> <li>4 HALL</li> <li>5 UI Team Cabin</li> </ul> | <ul> <li>Recorder -1</li> <li>CAM 1</li> <li>CAM 2</li> <li>3 ENTRANCE</li> <li>4 HALL</li> <li>5 UI Team Cabin</li> <li>6 UI Team Cabin</li> <li>7 TestingTeam Cabin</li> <li>8 Kitchen</li> <li>CAM 9</li> <li>CAM 10</li> <li>CAM 11</li> <li>CAM 12</li> </ul> | Entrance |

(→

#### > UNMAP the camera in the group

1. Select the Group Name and Select the number of Camera to UNMAP in your group and

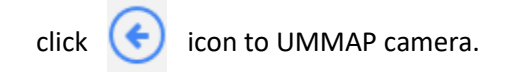

| &   | Ca                                                                      | mera Group                                                                                                    | ×          |
|-----|-------------------------------------------------------------------------|----------------------------------------------------------------------------------------------------|------------|
| + - | Group Name Entrance    Recorder -1     CAM 1    CAM 2   CAM 2    A HALL | <ul> <li>Entrance</li> <li>CAM 1</li> <li>CAM 2</li> <li>A HALL</li> <li>S UI Team Cab</li> <li>S UI Team Cab</li> <li>S ENTRANCE</li> </ul> | dit Cancel |

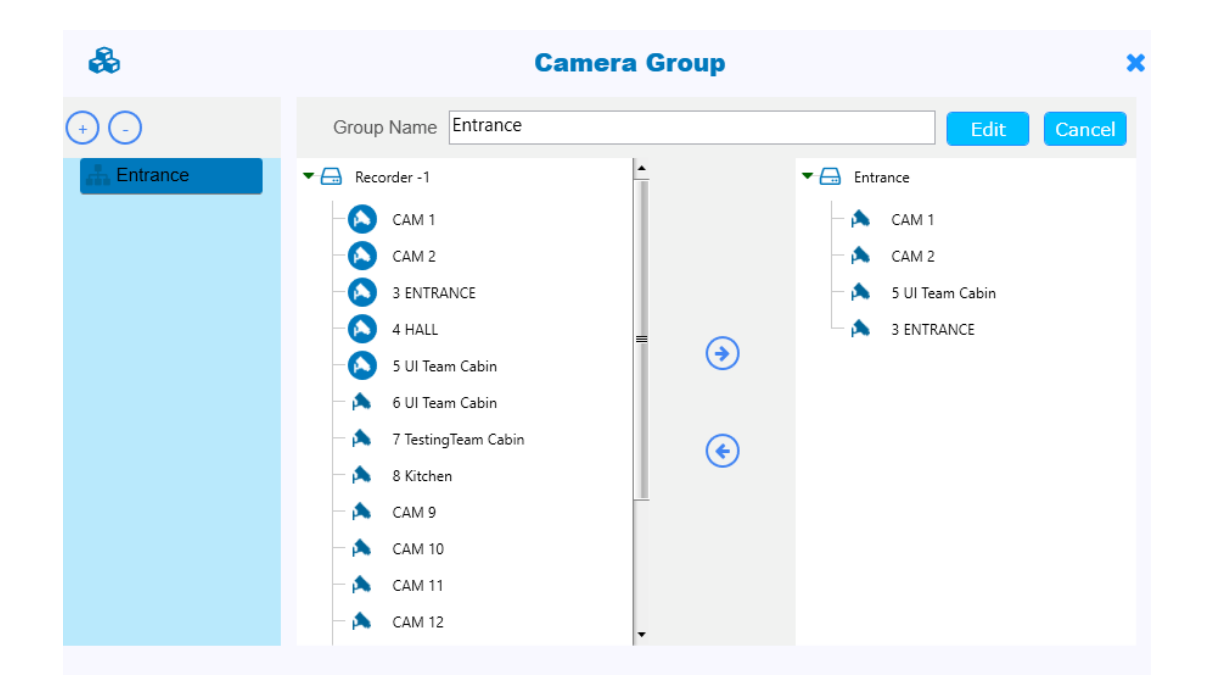

#### 6.2 Group Edit

- Select the Group Name and Edit group.
- Scroup edit option can change group name, map and un-map cameras.

#### 6.3 Group Delete

> Select the Group and Click 🔵 icon to delete group.

| æ            |                | Camera  | Group |             |      | ×      |
|--------------|----------------|---------|-------|-------------|------|--------|
| (+) (-)      | Group Name     | Parking |       |             | Edit | Cancel |
| Remove Group | Recorder -1    |         |       | - 🕞 Parking |      |        |
| A Parking    | ► 📇 Recorder 2 |         |       |             |      |        |
|              |                |         |       |             |      |        |
|              |                |         | ۲     |             |      |        |
|              |                |         | ۲     |             |      |        |
|              |                |         |       |             |      |        |
|              |                |         |       |             |      |        |
|              |                |         |       |             |      |        |

| &         | Camera Group                 | ×          |
|-----------|------------------------------|------------|
| +         | Group Name Parking           | dit Cancel |
| Lentrance | Recorder -1         Barking  |            |
| A Parking | F 🕞 Recorder 2               |            |
|           | × vaoous                     |            |
|           | Are you sure want to delete? |            |
|           | Yes No                       |            |
|           | (€)                          |            |
|           |                              |            |
|           |                              |            |
|           |                              |            |
|           |                              |            |

> Click yes to delete group, No to cancel delete group.

#### 6.4 Group View

Then created group will show in group view window.  $\geq$ 

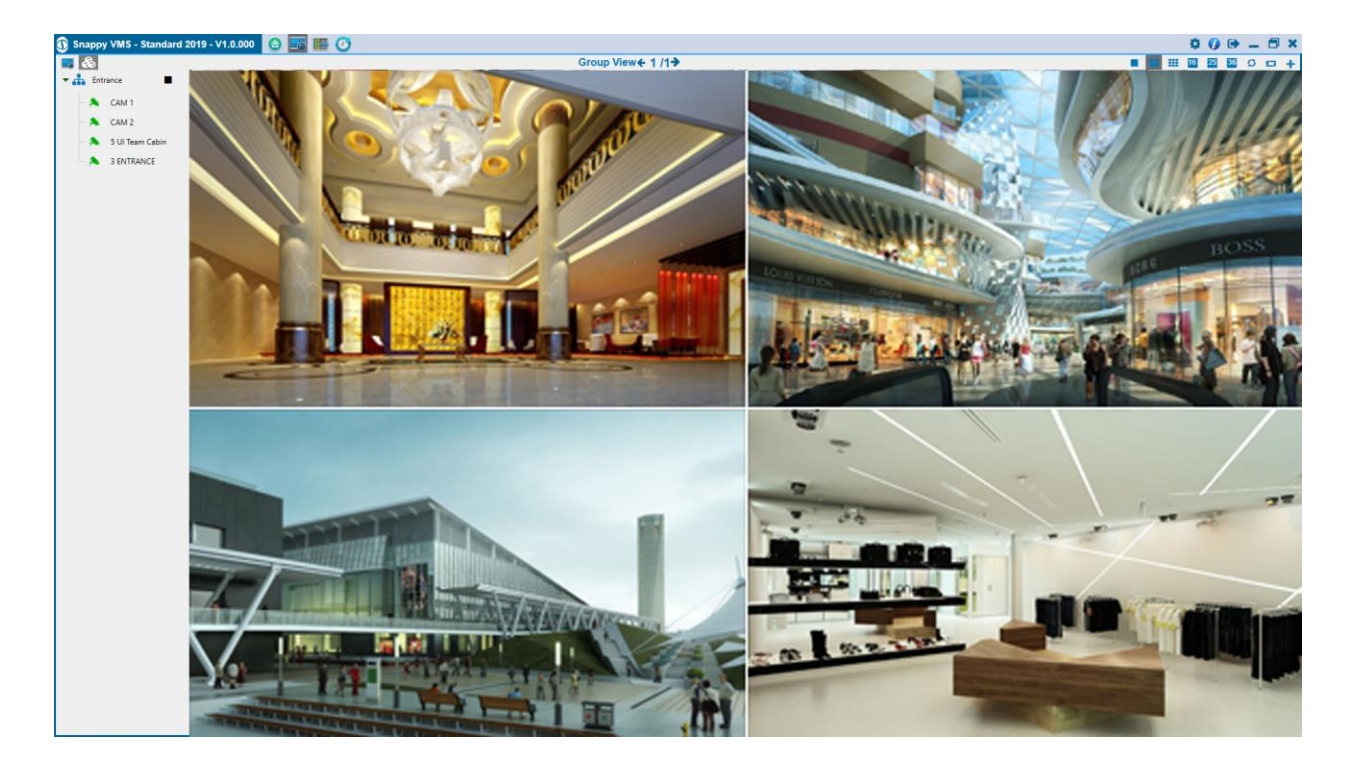

## Chapter 7: Role Configuration

- > Role give a privilege to user view pages.
- ➢ Go to main menu click,

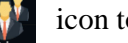

icon to show Role list page.

#### 7.1 Role List

- List of roles showing on role list view.
- Can navigate to Add, Edit, Delete role from list page
- Click 🕂 🧪 💼 icon to Add, Edit, and Delete roles.  $\geq$
- Administrator role saved default, in this role can't modify.

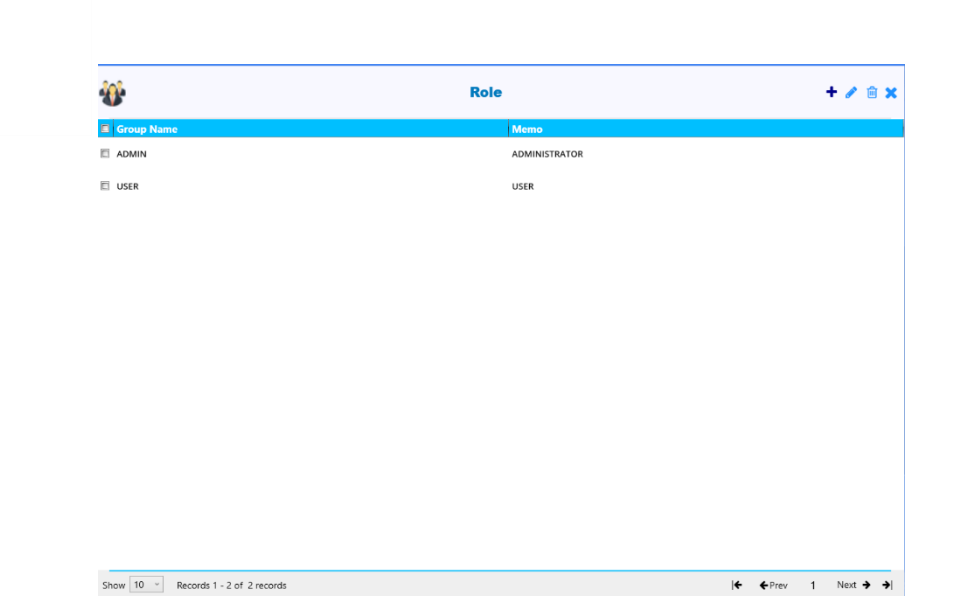

#### 7.2 Role Add

Click + icon go to Add Role popup

| <b>W</b>            | A               | dd Role                |                     | <b>×</b> |
|---------------------|-----------------|------------------------|---------------------|----------|
| Role*               |                 |                        |                     |          |
| Memo                |                 |                        |                     |          |
| Privilege           |                 |                        |                     |          |
|                     |                 |                        |                     |          |
| Live View           | Backup Playback | Alarm                  | Audit History       |          |
| Group View          | Picture         | Recorder Configuration | Web Service Log     |          |
| Recorder Playback   | Account         | Alarm History          | Settings            |          |
| Backup and Download | Role            | Event History          | Group Configuration |          |
|                     | Save            | Cancel                 |                     |          |

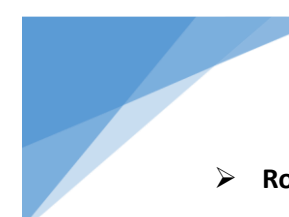

- > Role: Give a name of Role. (E.g.:- Employee, User-1, etc..,)
- Memo: Description about Role.
- > **Privileges:** Select the Privileges given to Role.
- > List button: Click 📄 icon to go back your Role list page

#### 7.3 Role Edit

- Role list page Click icon to edit selected role.
- > Role list double click Role also go to Edit role page

| <b>}</b>            | E               | dit Role               |                     |
|---------------------|-----------------|------------------------|---------------------|
| Role*               | USER            |                        |                     |
| Memo                | USER            |                        | ~                   |
| Privilege           |                 |                        |                     |
|                     |                 |                        |                     |
| ✓ Live View         | Backup Playback | Alarm                  | Audit History       |
| Group View          | Picture         | Recorder Configuration | Web Service Log     |
| Recorder Playback   | Account         | Alarm History          | Settings            |
| Backup and Download | Role            | Event History          | Group Configuration |
|                     |                 |                        |                     |
|                     | Save            | Cancel                 |                     |

Can edit Role information in this page.

### 7.4 Role Delete

> Role list page click iii icon to delete selected Role.

| <b>W</b>                            | Role                                                                                         | + 🥒 🏛 🕽                    |
|-------------------------------------|----------------------------------------------------------------------------------------------|----------------------------|
| Group Name                          | Memo                                                                                         |                            |
| ADMIN                               | ADMINISTRATOR                                                                                |                            |
| USER                                | USER                                                                                         |                            |
|                                     |                                                                                              |                            |
|                                     |                                                                                              |                            |
|                                     |                                                                                              |                            |
|                                     |                                                                                              |                            |
|                                     |                                                                                              |                            |
|                                     |                                                                                              |                            |
|                                     |                                                                                              |                            |
|                                     |                                                                                              |                            |
|                                     |                                                                                              |                            |
|                                     |                                                                                              |                            |
|                                     |                                                                                              |                            |
|                                     |                                                                                              |                            |
|                                     |                                                                                              |                            |
| how 10 ° Records 1 - 2 of 2 records |                                                                                              | <b>€ €</b> Prev 1 Next → • |
|                                     |                                                                                              |                            |
|                                     |                                                                                              |                            |
| <b>)</b> }                          | Role                                                                                         | + 🖋 💼 🤉                    |
| Group Name                          | Role                                                                                         | + / 🕯 >                    |
| Group Name<br>ADMIN                 | Role<br>Memo<br>ADMINISTRATOR                                                                | +/8;                       |
| Group Name<br>Admin<br>USER         | Role<br>Memo<br>Administrator<br>USER                                                        | + / 🔒 )                    |
| Group Name<br>ADMIN<br>USER         | Role<br>Memo<br>Administrator<br>User                                                        | + / 🗎 >                    |
| Group Name<br>ADMIN<br>USER         | Role<br>Memo<br>ADMINISTRATOR<br>USER                                                        | + / î )                    |
| Group Name<br>Admin<br>USER         | Role<br>Memo<br>Administrator<br>USER                                                        | +/ 8)                      |
| Group Name<br>ADMIN<br>USER         | Role<br>Memo<br>Administrator<br>User                                                        | + / 🔒 >                    |
| Group Name<br>ADMIN<br>USER         | Role<br>Memo<br>ADMINISTRATOR<br>USER<br>SACIODY X<br>Are you sure want to delete?           | + / 🗎 >                    |
| ADMIN<br>USER                       | Role<br>Memo<br>ADMINISTRATOR<br>USER<br>SACIODY<br>Are you sure want to delete?<br>Yes No   | + / î )                    |
| SFOUD Name<br>ADMIN<br>USER         | Role<br>Memo<br>ADMINISTRATOR<br>USER<br>SERGODY X<br>Are you sure want to delete?<br>Yes No | + / 83                     |
| Croup Name<br>ADMIN<br>USER         | Role<br>Memo<br>ADMINISTRATOR<br>USER<br>SACLODY<br>Are you sure want to delete?<br>Yes No   | + / î ;                    |
| Group Name<br>ADMIN<br>USER         | Role<br>Memo<br>ADMINISTRATOR<br>USER<br>SEGGODY<br>Are you sure want to delete?<br>Yes No   | + 🖌 🗎 3                    |
| Croup Name<br>ADMIN<br>USER         | Role<br>Memo<br>ADMINISTRATOR<br>USER<br>SEGACODY<br>Are you sure want to delete?<br>Yes No  | + / î )                    |
| Group Name<br>ADMIN<br>USER         | Role<br>Memo<br>ADMINISTRATOR<br>USER                                                        | + / î ;                    |
| Croup Name<br>ADMIN<br>USER         | Role<br>Memo<br>ADMINISTRATOR<br>USR<br>SACRODY<br>Are you sure want to delete?<br>Tes No    | + / î ;                    |

> Click yes to delete selected role, No to cancel delete operation.

## **Chapter 8: Account Configuration**

- > Create Account for login to the Snappy VMS applications.
- > Main menu click **Main** icon go to Account list page.

#### 8.1 Account List

| 2                                    | Account    |                 |               | + | • 🖋 🖞  | ) <b>X</b> |
|--------------------------------------|------------|-----------------|---------------|---|--------|------------|
| User Name                            | Group Name | Memo            |               |   |        |            |
| 🔲 admin                              | ADMIN      | -               |               |   |        |            |
| User                                 | USER       | Users           |               |   |        |            |
|                                      |            |                 |               |   |        |            |
|                                      |            |                 |               |   |        |            |
|                                      |            |                 |               |   |        |            |
|                                      |            |                 |               |   |        |            |
|                                      |            |                 |               |   |        |            |
|                                      |            |                 |               |   |        |            |
|                                      |            |                 |               |   |        |            |
|                                      |            |                 |               |   |        |            |
|                                      |            |                 |               |   |        |            |
|                                      |            |                 |               |   |        |            |
|                                      |            |                 |               |   |        |            |
|                                      |            |                 |               |   |        |            |
|                                      |            |                 |               |   |        |            |
| Show 10 · Records 1 - 2 of 2 records |            | <del>&lt;</del> | <b>♦</b> Prev | 1 | Next 🗲 | ≯∣         |

#### 8.2 Account Add

> Add a new account click 🕂 icon show add Account pop up page

| 2                  | Add Account |  |
|--------------------|-------------|--|
| Account Name*      |             |  |
| Password *         |             |  |
| Confirm Password * |             |  |
| Role *             | Select Role |  |
| Memo               |             |  |
|                    |             |  |

- > Account Name: Give a Username of Account.
- > **Password:** Give password of Account.
- **Confirm Password:** Re-Enter the password to confirm
- Role: Select the User Role( E.g. : Admin, Employee, etc.,)
- > **Memo:** Enter the Description about your Account.
- > By click the 📃 Account List button you can go back to the Account List window.

#### 8.3 Account Edit

- Account list page Click icon to edit selected Account.
- > Double click the Account in List page can also go to Edit account page

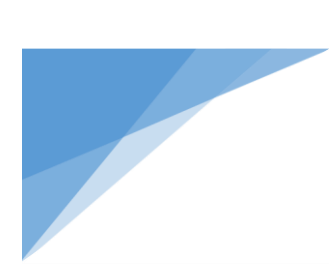

| 2 |                    | Edit Account |   | × |
|---|--------------------|--------------|---|---|
|   | Account Name*      | User         |   |   |
|   | Role *             | USER         | ۷ |   |
|   | Memo               | Users        | ^ |   |
|   | Modify Password    |              | V |   |
|   | Old Password *     |              |   |   |
|   | New Password *     |              |   |   |
|   | Confirm Password * |              |   |   |
|   |                    | Save         |   |   |

- Edit Account window you can update your Account Name, Role, Memo and Modify Password.
- > If check Modify password must give following columns
  - 1. Old Password
  - 2. New Password
  - 3. Confirm Password
- > Then only user can change account password.

#### 8.4 Account Delete

> Account list page click iii icon to delete selected Account.

| User Name                           | Group Name<br>ADMIN<br>USER  | Memo<br>-<br>Users |                 |
|-------------------------------------|------------------------------|--------------------|-----------------|
| 1 admin<br>1 User                   | ADMIN<br>USER                | -<br>Users         |                 |
| User                                | USER                         | Users              |                 |
|                                     |                              |                    |                 |
|                                     |                              |                    |                 |
|                                     |                              |                    |                 |
|                                     |                              |                    |                 |
|                                     |                              |                    |                 |
|                                     |                              |                    |                 |
|                                     |                              |                    |                 |
|                                     |                              |                    |                 |
|                                     |                              |                    |                 |
|                                     |                              |                    |                 |
|                                     |                              |                    |                 |
|                                     |                              |                    |                 |
|                                     |                              |                    |                 |
| how 10 ~ Records 1 - 2 of 2 records |                              | <b>.</b>           | Prev 1 Next > > |
| 2                                   | Account                      |                    | + 🖋 🗄           |
| User Name                           | Group Name                   | Мето               |                 |
| admin                               | ADMIN                        |                    |                 |
| User                                | USER                         | Users              |                 |
|                                     |                              |                    |                 |
|                                     |                              |                    |                 |
|                                     | 2(2220U                      |                    |                 |
|                                     | 69 BAUMA                     | <u> </u>           |                 |
|                                     | Are you sure want to delete? |                    |                 |
|                                     | Yes No                       |                    |                 |
|                                     |                              |                    |                 |
|                                     |                              |                    |                 |
|                                     |                              |                    |                 |
|                                     |                              |                    |                 |
|                                     |                              |                    |                 |
|                                     |                              |                    |                 |
|                                     |                              |                    |                 |

> Click yes to delete Account, No to cancel account.

## Chapter 9: Logs

- Following log pages are available in Snappy VMS
  - 1. Alarms
  - 2. Alarm History
  - 3. Event History
  - 4. Audit History
  - 5. Web services log
  - 6. Snapshot Log
  - 7. Backup log

#### 9.1 Alarm

view the latest 100 log in the Alarm Window

| 🛈 Snappy V | MS - Standard 2   | 019 - V1.0.000 | 🧭 Alarms | 候 Alarm History | 左 Event History | Audit History | 🍓 WebService Log | 💏 SnapShot Log | Backup Log     | - 6              | × |
|------------|-------------------|----------------|----------|-----------------|-----------------|---------------|------------------|----------------|----------------|------------------|---|
| Ø          |                   |                |          |                 |                 | Alarm         |                  |                |                |                  |   |
| Date       | Time              | Recorder Nan   | ne       | Reco            | rder IP         |               | Alarm Source     |                | Alarm Name     |                  | h |
| 02/12/2019 | 8:46:51 AM        | Recorder 2     |          | 192.1           | 68.10.222       |               | IPC              |                | Video Loss     |                  |   |
| 02/12/2019 | 8:46:51 AM        | Recorder 2     |          | 192.1           | 68.10.222       |               | Recorder 2       |                | Recording Serv | er Online        |   |
| 02/12/2019 | 8:46:02 AM        | Recorder 2     |          | 192.1           | 68.10.222       |               | IPC              |                | Video Loss     |                  |   |
| 02/12/2019 | 8:46:01 AM        | Recorder -1    |          | 192.1           | 68.10.230       |               | CAM 16           |                | Video Loss     |                  |   |
| 02/12/2019 | 8:46:01 AM        | Recorder -1    |          | 192.1           | 68.10.230       |               | CAM 15           |                | Video Loss     |                  |   |
| 02/12/2019 | 8:46:01 AM        | Recorder -1    |          | 192.1           | 68.10.230       |               | 14 CAM           |                | Video Loss     |                  |   |
| 02/12/2019 | 8:46:01 AM        | Recorder -1    |          | 192.1           | 68.10.230       |               | CAM 13           |                | Video Loss     |                  |   |
| 02/12/2019 | 8:46:01 AM        | Recorder -1    |          | 192.1           | 68.10.230       |               | CAM 12           |                | Video Loss     |                  | - |
| 02/12/2019 | 8:46:01 AM        | Recorder -1    |          | 192.1           | 68.10.230       |               | CAM 11           |                | Video Loss     |                  |   |
| 02/12/2019 | 8:46:01 AM        | Recorder -1    |          | 192.1           | 68.10.230       |               | CAM 10           |                | Video Loss     |                  |   |
| 02/12/2019 | 8:46:01 AM        | Recorder -1    |          | 192.1           | 68.10.230       |               | CAM 9            |                | Video Loss     |                  |   |
| 02/12/2019 | 8:46:02 AM        | Recorder 2     |          | 192.1           | 68.10.222       |               | Recorder 2       |                | Recording Serv | er Online        |   |
| 02/12/2019 | 8:46:01 AM        | Recorder -1    |          | 192.1           | 68.10.230       |               | Recorder -1      |                | Recording Serv | er Online        |   |
| 02/12/2019 | 8:45:25 AM        | Recorder 2     |          | 192.1           | 68.10.222       |               | IPC              |                | Video Loss     |                  |   |
| 02/12/2019 | 8:45:24 AM        | Recorder -1    |          | 192.1           | 68.10.230       |               | CAM 16           |                | Video Loss     |                  |   |
| 02/12/2019 | 8:45:24 AM        | Recorder -1    |          | 192.1           | 68.10.230       |               | CAM 15           |                | Video Loss     |                  |   |
| 02/12/2019 | 8:45:24 AM        | Recorder -1    |          | 192.1           | 68.10.230       |               | 14 CAM           |                | Video Loss     |                  |   |
| 02/12/2019 | 8:45:24 AM        | Recorder -1    |          | 192.1           | 68.10.230       |               | CAM 13           |                | Video Loss     |                  |   |
| 02/12/2019 | 8:45:24 AM        | Recorder -1    |          | 192.1           | 68.10.230       |               | CAM 12           |                | Video Loss     |                  |   |
| 00/40/0040 | 0.15.01.111       |                |          |                 |                 |               |                  |                |                |                  | ŀ |
| Show 25 v  | Records 1 - 25 of | 100 records    |          |                 |                 |               |                  |                |                | € €Prev 1 Next → | H |

> Pagination available for view the next and previous pages.

#### 9.2 Alarm History

> To view the history of all alarm based on Today, Last 7 days, Last 30 days, Last 90 Days and

Custom date select.

Pagination available for view the next and previous pages.

#### > Simple Search

| Snappy VN  | IS - Standard 2   | 019 - V1.0.000 🕜 Alarms                 | 候 Alarm History                | 左 Event History                           | Audit Histor                           | ry 🙀 WebService Log | SnapShot Log | Backup Log | _ 6×                                        |
|------------|-------------------|-----------------------------------------|--------------------------------|-------------------------------------------|----------------------------------------|---------------------|--------------|------------|---------------------------------------------|
| Today      | Last 7 Days       | Last 30 Days Last 90 Days 02/12/2019 12 | 2:00:00 AM - 02/12/2019 11:59: | 59 PM Selected Alar                       | m (2) •                                | 192.168.10.230      |              |            | Q ¥                                         |
| Date       | Time              | Recorder Name                           | Record                         | der IP                                    |                                        | Alarm Source        |              | Alarm Name | •                                           |
| 02/12/2019 | 8:51:00 AM        | Recorder 2                              | 192.168                        | 8.10.222 Video Re                         | connect<br>k Full                      | IPC                 |              | Video Loss |                                             |
| 02/12/2019 | 8:51:00 AM        | Recorder -1                             | 192.168                        | 8.10.230 Hard Disk                        | k Full Restore<br>k Error              | CAM 16              |              | Video Loss |                                             |
| 02/12/2019 | 8:51:00 AM        | Recorder -1                             | 192.168                        | 8.10.230 Recordin                         | g Server Online<br>g Server Offline    | CAM 15              |              | Video Loss |                                             |
| 02/12/2019 | 8:51:00 AM        | Recorder -1                             | 192.168                        | 8.10.230 Motion D<br>Shelter A            | Arm                                    | 14 CAM              |              | Video Loss | _                                           |
| 02/12/2019 | 8:51:00 AM        | Recorder -1                             | 192.168                        | 8.10.230 Recordin                         | g Stort<br>g Stop<br>g Schedule Change | CAM 13              |              | Video Loss |                                             |
| 02/12/2019 | 8:51:00 AM        | Recorder -1                             | 192.168                        | 8.10.230 External<br>External<br>External | Alarm<br>Iarm Restore<br>Alarm Restore | CAM 12              |              | Video Loss |                                             |
| 02/12/2019 | 8:51:00 AM        | Recorder -1                             | 192.168                        | 8.10.230                                  |                                        | CAM 11              |              | Video Loss |                                             |
| 02/12/2019 | 8:51:00 AM        | Recorder -1                             | 192.168                        | 8.10.230                                  |                                        | CAM 10              |              | Video Loss |                                             |
| 02/12/2019 | 8:51:00 AM        | Recorder -1                             | 192.168                        | 8.10.230                                  |                                        | CAM 9               |              | Video Loss |                                             |
| 02/12/2019 | 8:46:51 AM        | Recorder 2                              | 192.168                        | 8.10.222                                  |                                        | IPC                 |              | Video Loss |                                             |
| 02/12/2019 | 8:46:02 AM        | Recorder 2                              | 192.168                        | 8.10.222                                  |                                        | IPC                 |              | Video Loss |                                             |
| 02/12/2019 | 8:46:01 AM        | Recorder -1                             | 192.168                        | 8.10.230                                  |                                        | CAM 16              |              | Video Loss |                                             |
| 02/12/2019 | 8:46:01 AM        | Recorder -1                             | 192.168                        | 8.10.230                                  |                                        | CAM 15              |              | Video Loss |                                             |
| 02/12/2019 | 8:46:01 AM        | Recorder -1                             | 192.168                        | 8.10.230                                  |                                        | 14 CAM              |              | Video Loss |                                             |
| 02/12/2019 | 8:46:01 AM        | Recorder -1                             | 192.168                        | 8.10.230                                  |                                        | CAM 13              |              | Video Loss |                                             |
| 02/12/2019 | 8:46:01 AM        | Recorder -1                             | 192.168                        | 8.10.230                                  |                                        | CAM 12              |              | Video Loss |                                             |
| 02/12/2019 | 8:46:01 AM        | Recorder -1                             | 192.168                        | 8.10.230                                  |                                        | CAM 11              |              | Video Loss |                                             |
| 02/12/2019 | 8:46:01 AM        | Recorder -1                             | 192.168                        | 8.10.230                                  |                                        | CAM 10              |              | Video Loss |                                             |
| 02/12/2019 | 8:46:01 AM        | Recorder -1                             | 192.168                        | 8.10.230                                  |                                        | CAM 9               |              | Video Loss |                                             |
| Show 50 v  | Records 1 - 46 of | 46 records                              |                                |                                           |                                        |                     |              |            | <b>€ €</b> Prev <b>1</b> Next <b>⇒ &gt;</b> |

- 1. Date Wise Search (Today, Last 7 days, Last 30 days, Last 90 Days and Custom date select).
- 1. Alarm wise search (All, Video loss, Video Reconnect etc...) with multi select.
- 2. Text Search(Date, time, Recorder Name, Recorder IP, Alarm Source and Alarm

Name)

Advance Search

![](_page_32_Picture_0.jpeg)

- 1. Date Wise Search (Today, Last 7 days, Last 30 days, Last 90 Days and Custom date select).
- Text Search (Alarm Name, Alarm Source, Recorder IP and Recorder Name) in single Search click.

| Snappy VI  | MS - Standard 2  | 2019 - V1.0.000 Ø Alarms               | 롲 Alarm History               | Event History        | Audit History | 🙀 WebService Log | 腕 SnapShot Log | Backup Log | _ 6×                                     |
|------------|------------------|----------------------------------------|-------------------------------|----------------------|---------------|------------------|----------------|------------|------------------------------------------|
| Today      | Last 7 Days      | Last 30 Days Last 90 Days 02/12/2019 1 | 2:00:00 AM - 02/12/2019 11:59 | 59 PM Selected Alarm | n (0) -       |                  |                |            | Q ¥                                      |
| Alarm Nan  | ne •             |                                        |                               |                      | Recorder      | Name •           |                |            |                                          |
| Recorder I | •                |                                        |                               |                      | Alarm So      | urce •           |                |            |                                          |
|            |                  |                                        |                               |                      | 0             |                  |                |            |                                          |
| Date       | Time             | Recorder Name                          | Record                        | der IP               |               | Alarm Source     |                | Alarm Name |                                          |
| 02/12/2019 | 8:51:00 AM       | Recorder 2                             | 192.16                        | 8.10.222             |               | IPC              |                | Video Loss |                                          |
| 02/12/2019 | 8:51:00 AM       | Recorder -1                            | 192.16                        | 8.10.230             |               | CAM 16           |                | Video Loss |                                          |
| 02/12/2019 | 8:51:00 AM       | Recorder -1                            | 192.16                        | 8.10.230             |               | CAM 15           |                | Video Loss |                                          |
| 02/12/2019 | 8:51:00 AM       | Recorder -1                            | 192.16                        | 8.10.230             |               | 14 CAM           |                | Video Loss |                                          |
| 02/12/2019 | 8:51:00 AM       | Recorder -1                            | 192.16                        | 8.10.230             |               | CAM 13           |                | Video Loss |                                          |
| 02/12/2019 | 8:51:00 AM       | Recorder -1                            | 192.16                        | 8.10.230             |               | CAM 12           |                | Video Loss | -                                        |
| 02/12/2019 | 8:51:00 AM       | Recorder -1                            | 192.16                        | 8.10.230             |               | CAM 11           |                | Video Loss |                                          |
| 02/12/2019 | 8:51:00 AM       | Recorder -1                            | 192.16                        | 8.10.230             |               | CAM 10           |                | Video Loss |                                          |
| 02/12/2019 | 8:51:00 AM       | Recorder -1                            | 192.16                        | 8.10.230             |               | CAM 9            |                | Video Loss |                                          |
| 02/12/2019 | 8:46:51 AM       | Recorder 2                             | 192.16                        | 8.10.222             |               | IPC              |                | Video Loss |                                          |
| 02/12/2019 | 8:46:02 AM       | Recorder 2                             | 192.16                        | 8.10.222             |               | IPC              |                | Video Loss |                                          |
| 02/12/2019 | 8:46:01 AM       | Recorder -1                            | 192.16                        | 8.10.230             |               | CAM 16           |                | Video Loss |                                          |
| 02/12/2019 | 8:46:01 AM       | Recorder -1                            | 192.16                        | 8.10.230             |               | CAM 15           |                | Video Loss |                                          |
| 02/12/2019 | 8:46:01 AM       | Recorder -1                            | 192.16                        | 8.10.230             |               | 14 CAM           |                | Video Loss |                                          |
| 02/12/2019 | 8:46:01 AM       | Recorder -1                            | 192.16                        | 8.10.230             |               | CAM 13           |                | Video Loss |                                          |
| 02/12/2019 | 8:46:01 AM       | Recorder -1                            | 192.16                        | 8.10.230             |               | CAM 12           |                | Video Loss |                                          |
| Show 50 v  | Records 1 - 46 o | f 46 records                           |                               |                      |               |                  |                |            | <b>€ €</b> Prev <b>1</b> Next <b>→ →</b> |

#### 9.3 Event History

To view the events log history in the Event History Tab based on Today, Last 7 days, Last 30 days,

Last 90 Days and Custom date select.

- > Also search the Events by using Simple and advance Search option.
- > Pagination available for view the next and previous pages.
- > Simple Search
  - 2. Date Wise Search (Today, Last 7 days, Last 30 days, Last 90 Days and Custom date

select).

![](_page_33_Picture_0.jpeg)

- 3. Event wise search (All, Video loss, Video Reconnect etc...) with multi select.
- 4. Text Search (Date, time, Recorder Name, Recorder IP, Event Source and Event

Name).

| ③ Snappy VI | AS - Standard 2   | 019 - V1.0.000 | O Alarms                   | 롲 Alarm History              | Event Histo | ry 📉 📶 Audit His                                                  | ory 🙀 WebService | t Log 🥂 🎆 SnapShot Log | Backup Log     | _ 6×                              | ¢ |
|-------------|-------------------|----------------|----------------------------|------------------------------|-------------|-------------------------------------------------------------------|------------------|------------------------|----------------|-----------------------------------|---|
| Today       | Last 7 Days       | Last 30 Days   | Last 90 Days 02/12/2019 12 | 2:00:00 AM - 02/12/2019 11:5 | 9:59 PM     | cted Event (8)                                                    | Cam 1            |                        |                | Q                                 | ¥ |
| Date        | Time              | Recorder Na    | me                         | Reco                         | rder IP     | All<br>Video Lorr                                                 | Event Source     |                        | Event Name     |                                   | Ŀ |
| 02/12/2019  | 9:49:36 AM        | Recorder -1    |                            | 192.1                        | 68.10.230   | Video Reconnect<br>Hard Disk Full                                 | CAM 1            |                        | Motion Detecti | ion                               |   |
| 02/12/2019  | 9:48:54 AM        | Recorder -1    |                            | 192.1                        | 68.10.230   | Hard Disk Full Restore<br>Hard Disk Error                         | CAM 1            |                        | Motion Detecti | ion                               |   |
| 02/12/2019  | 9:48:36 AM        | Recorder -1    |                            | 192.1                        | 68.10.230   | Recording Server Online<br>Recording Server Offline               | CAM 1            |                        | Motion Detecti | ion                               |   |
| 02/12/2019  | 9:48:14 AM        | Recorder -1    |                            | 192.1                        | 68.10.230   | Motion Detection<br>Shelter Alarm<br>Recording Start              | CAM 1            |                        | Motion Detecti | ion                               | - |
| 02/12/2019  | 9:47:36 AM        | Recorder -1    |                            | 192.1                        | 68.10.230   | Recording Stop<br>Recording Schedule Change                       | CAM 1            |                        | Motion Detecti | ion                               |   |
| 02/12/2019  | 9:47:21 AM        | Recorder -1    |                            | 192.1                        | 68.10.230   | External Alarm<br>Shelter Alarm Restore<br>External Alarm Restore | CAM 1            |                        | Motion Detecti | ion                               |   |
| 02/12/2019  | 9:47:05 AM        | Recorder -1    |                            | 192.1                        | 68.10.230   |                                                                   | CAM 1            |                        | Motion Detecti | ion                               |   |
| 02/12/2019  | 9:46:55 AM        | Recorder -1    |                            | 192.1                        | 68.10.230   |                                                                   | CAM 1            |                        | Motion Detecti | ion                               | Γ |
| 02/12/2019  | 9:45:10 AM        | Recorder -1    |                            | 192.1                        | 68.10.230   |                                                                   | CAM 1            |                        | Motion Detecti | ion                               |   |
| 02/12/2019  | 9:44:40 AM        | Recorder -1    |                            | 192.1                        | 68.10.230   |                                                                   | CAM 1            |                        | Motion Detecti | ion                               |   |
| 02/12/2019  | 9:44:07 AM        | Recorder -1    |                            | 192.1                        | 68.10.230   |                                                                   | CAM 1            |                        | Motion Detecti | ion                               |   |
| 02/12/2019  | 9:43:08 AM        | Recorder -1    |                            | 192.1                        | 68.10.230   |                                                                   | CAM 1            |                        | Motion Detecti | ion                               |   |
| 02/12/2019  | 9:41:45 AM        | Recorder -1    |                            | 192.1                        | 68.10.230   |                                                                   | CAM 1            |                        | Motion Detecti | ion                               |   |
| 02/12/2019  | 9:41:27 AM        | Recorder -1    |                            | 192.1                        | 68.10.230   |                                                                   | CAM 1            |                        | Motion Detecti | ion                               |   |
| 02/12/2019  | 9:41:17 AM        | Recorder -1    |                            | 192.1                        | 68.10.230   |                                                                   | CAM 1            |                        | Motion Detecti | ion                               |   |
| 02/12/2019  | 9:41:05 AM        | Recorder -1    |                            | 192.1                        | 68.10.230   |                                                                   | CAM 1            |                        | Motion Detecti | ion                               |   |
| 02/12/2019  | 9:40:05 AM        | Recorder -1    |                            | 192.1                        | 68.10.230   |                                                                   | CAM 1            |                        | Motion Detecti | ion                               |   |
| 02/12/2019  | 9:39:52 AM        | Recorder -1    |                            | 192.1                        | 68.10.230   |                                                                   | CAM 1            |                        | Motion Detecti | ion                               |   |
| 02/12/2019  | 9:38:52 AM        | Recorder -1    |                            | 192.1                        | 68.10.230   |                                                                   | CAM 1            |                        | Motion Detecti | ion                               | ļ |
| Show 50 v   | Records 1 - 50 of | f 192 records  |                            |                              |             |                                                                   |                  |                        |                | <b>€ €</b> Prev <b>1 Next → →</b> | I |

#### > Advance Search

| 🛈 Snappy VM | IS - Standard    | 2019 - V1.0.000  | 🔿 Alarms                | 🥖 🥰 Alarm History            | Event History          | Audit History | WebService Log      | 📑 SnapShot Log | Backup Log       |         | _ 8 ×      | ] |
|-------------|------------------|------------------|-------------------------|------------------------------|------------------------|---------------|---------------------|----------------|------------------|---------|------------|---|
| Today       | Last 7 Days      | Last 30 Days     | Last 90 Days 02/12/2019 | 12:00:00 AM - 02/12/2019 11: | 59:59 PM Selected Even | ut (0) •      |                     |                |                  |         | Q ¥        |   |
| Event Name  | e •              | Motion Detection | n                       |                              |                        | Event         | Source   Cam 1      |                |                  |         |            |   |
| Recorder Ip | •                | 192.168.10.230   |                         |                              |                        | Recor         | der Name • Recorder | r-1            |                  |         |            |   |
|             |                  |                  |                         |                              |                        | Q             |                     |                |                  |         |            |   |
| Date        | Time             | Recorder Na      | ame                     | Rec                          | order IP               |               | Event Source        |                | Event Name       |         |            | i |
| 02/12/2019  | 9:49:36 AM       | Recorder -1      |                         | 192.                         | 168.10.230             |               | CAM 1               |                | Motion Detection |         |            |   |
| 02/12/2019  | 9:48:54 AM       | Recorder -1      |                         | 192.                         | 168.10.230             |               | CAM 1               |                | Motion Detection |         |            |   |
| 02/12/2019  | 9:48:36 AM       | Recorder -1      |                         | 192.                         | 168.10.230             |               | CAM 1               |                | Motion Detection |         |            | 1 |
| 02/12/2019  | 9:48:14 AM       | Recorder -1      |                         | 192.                         | 168.10.230             |               | CAM 1               |                | Motion Detection |         |            |   |
| 02/12/2019  | 9:47:36 AM       | Recorder -1      |                         | 192.                         | 168.10.230             |               | CAM 1               |                | Motion Detection |         |            | 4 |
| 02/12/2019  | 9:47:21 AM       | Recorder -1      |                         | 192.                         | 168.10.230             |               | CAM 1               |                | Motion Detection |         |            |   |
| 02/12/2019  | 9:47:05 AM       | Recorder -1      |                         | 192.                         | 168.10.230             |               | CAM 1               |                | Motion Detection |         |            |   |
| 02/12/2019  | 9:46:55 AM       | Recorder -1      |                         | 192.                         | 168.10.230             |               | CAM 1               |                | Motion Detection |         |            |   |
| 02/12/2019  | 9:45:10 AM       | Recorder -1      |                         | 192.                         | 168.10.230             |               | CAM 1               |                | Motion Detection |         |            |   |
| 02/12/2019  | 9:44:40 AM       | Recorder -1      |                         | 192.                         | 168.10.230             |               | CAM 1               |                | Motion Detection |         |            |   |
| 02/12/2019  | 9:44:07 AM       | Recorder -1      |                         | 192.                         | 168.10.230             |               | CAM 1               |                | Motion Detection |         |            |   |
| 02/12/2019  | 9:43:08 AM       | Recorder -1      |                         | 192.                         | 168.10.230             |               | CAM 1               |                | Motion Detection |         |            |   |
| 02/12/2019  | 9:41:45 AM       | Recorder -1      |                         | 192.                         | 168.10.230             |               | CAM 1               |                | Motion Detection |         |            |   |
| 02/12/2019  | 9:41:27 AM       | Recorder -1      |                         | 192.                         | 168.10.230             |               | CAM 1               |                | Motion Detection |         |            |   |
| 02/12/2019  | 9:41:17 AM       | Recorder -1      |                         | 192.                         | 168.10.230             |               | CAM 1               |                | Motion Detection |         |            |   |
| 02/12/2019  | 9:41:05 AM       | Recorder -1      |                         | 192.                         | 168.10.230             |               | CAM 1               |                | Motion Detection |         |            | · |
| Show 50 v   | Records 1 - 50 c | of 192 records   |                         |                              |                        |               |                     |                |                  | € €Prev | 1 Next → → |   |

- 1. Date Wise Search (Today, Last 7 days, Last 30 days, Last 90 Days and Custom date select).
- Text Search (Event Name, Event Source, Recorder IP and Recorder Name) in single Search click.

#### 9.4 Audit History

- Audit History Tab Contains the audit records of Snappy VMS Application (Operator, Alarm Receiver and Alarm Sender).
- > Pagination available for view the next and previous pages.

- You can view the audit information such as Login, logout, Start, Stop, Exit, Insert, Update and Delete in the Audit history Tab based on Today, Last 7 days, Last 30 days, Last 90 Days and Custom date select.
- > Simple Search
  - Date Wise Search (Today, Last 7 days, Last 30 days, Last 90 Days and Custom date select).
  - 2. Module wise search (Accounts, Role, General Settings, Operator, Alarm Receiver, Alarm Sender and Recorder settings).
  - 3. Operation wise search (Start, stop, Login, logout, Exit, Insert, update and Delete).

| Snappy VN  | AS - Standard 2   | 019 - V1.0.000 | 🔿 Alarms                      | 롲 Alarm History           | 左 Event History | 📆 Audit Histo | лу                     | 🙀 WebServic | e Log  | 🥦 SnapShot Log | Backup Log |    |                        | -      | <b>8</b> × |
|------------|-------------------|----------------|-------------------------------|---------------------------|-----------------|---------------|------------------------|-------------|--------|----------------|------------|----|------------------------|--------|------------|
| Today      | Last 7 Days       | Last 30 Days   | Last 90 Days 02-12-2019 12:00 | 0:00 AM - 02-12-2019 11:5 | 9:59 PM Account | •             | Select All Oper        | ation •     | ٩      |                |            |    |                        |        |            |
| Date       | Time              | Module         |                               | Operation                 |                 | Action Done   | Insert                 |             | Search | Description    |            |    |                        |        | ÷          |
| 02/12/2019 | 8:51:01 AM        | Alarm Receive  | r                             | Start                     |                 | admin         | Delete                 |             |        |                |            |    |                        |        |            |
| 02/12/2019 | 8:50:49 AM        | Alarm Receive  | r                             | Stop                      |                 | admin         | Start<br>Stop<br>Login |             |        |                |            |    |                        |        |            |
| 02/12/2019 | 8:50:39 AM        | Operator       |                               | Login                     |                 | admin         | Exit<br>Logout         |             |        |                |            |    |                        |        |            |
| 02/12/2019 | 8:50:30 AM        | Operator       |                               | Logout                    |                 | admin         |                        |             |        |                |            |    |                        |        |            |
| 02/12/2019 | 8:46:51 AM        | Alarm Receive  | r                             | Start                     |                 | admin         |                        |             |        | -              |            |    |                        |        |            |
| 02/12/2019 | 8:46:33 AM        | Operator       |                               | Login                     |                 | admin         |                        |             |        |                |            |    |                        |        |            |
| 02/12/2019 | 8:46:23 AM        | Alarm Receive  | r                             | Exit                      |                 | admin         |                        |             |        |                |            |    |                        |        | -          |
| 02/12/2019 | 8:46:18 AM        | Alarm Receive  | r                             | Stop                      |                 | admin         |                        |             |        |                |            |    |                        |        |            |
| 02/12/2019 | 8:46:09 AM        | Operator       |                               | Logout                    |                 | admin         |                        |             |        |                |            |    |                        |        |            |
| 02/12/2019 | 8:46:02 AM        | Alarm Receive  | r                             | Start                     |                 | admin         |                        |             |        |                |            |    |                        |        |            |
| 02/12/2019 | 8:45:41 AM        | Alarm Receive  | r                             | Exit                      |                 | admin         |                        |             |        |                |            |    |                        |        |            |
| 02/12/2019 | 8:45:25 AM        | Alarm Receive  | r                             | Start                     |                 | admin         |                        |             |        |                |            |    |                        |        |            |
| 02/12/2019 | 8:45:03 AM        | Alarm Receive  | r                             | Exit                      |                 | admin         |                        |             |        |                |            |    |                        |        |            |
| 02/12/2019 | 8:44:57 AM        | Alarm Receive  | r                             | Start                     |                 | admin         |                        |             |        |                |            |    |                        |        | ľ          |
| 02/12/2019 | 8:44:34 AM        | Alarm Receive  | r                             | Stop                      |                 | admin         |                        |             |        |                |            |    |                        |        |            |
| 02/12/2019 | 8:41:21 AM        | Operator       |                               | Login                     |                 | admin         |                        |             |        |                |            |    |                        |        |            |
| 02/12/2019 | 8:41:10 AM        | Operator       |                               | Logout                    |                 | admin         |                        |             |        |                |            |    |                        |        |            |
| 02/12/2019 | 8:36:35 AM        | Operator       |                               | Login                     |                 | admin         |                        |             |        |                |            |    |                        |        |            |
| Show 25 ×  | Records 1 - 25 of | 42 records     |                               |                           |                 |               |                        |             |        |                |            | I& | <b>€</b> Prev <b>1</b> | Next 🚽 | • →        |

#### 9.5 Web Service History

- > To view the information of log sent to Services
- > Log showing based on Today, Last 7 days, Last 30 days, Last 90 Days and Custom date select.
- > Also search the log by using Simple and advance Search option.
- > Pagination available for view the next and previous pages.

| Snappy V   | MS - Standard 2   | 019 - V1.0.000 | C Alama               | Alarra History                  | È Event l | listery Č        | The Audit Mistor | ar Í    | A WebCendee Le |              | Case Check Log | Raskup Los |        |                 |     | - <b>A</b> × |
|------------|-------------------|----------------|-----------------------|---------------------------------|-----------|------------------|------------------|---------|----------------|--------------|----------------|------------|--------|-----------------|-----|--------------|
| Today      | Last 7 Days       | Last 30 Days   | Last 90 Days 04-11-20 | 19 9:18:00 AM - 15-11-2019 11:5 | 9:59 PM   | Selected Alarm ( |                  | .,,     | Webservice Lo  | 9 <b>116</b> | ShapShot Log   | Backup Log |        |                 |     | <b>Q</b> ¥   |
| Date       | Time              | Recorder Nat   | me Recorde            | er IP Alarm S                   | ource     | Alarm Na         | me               | Service | Name           | Sent Date    | Sent Time      | Status     | Reason |                 | Re  | try Count    |
| 15/11/2019 | 9:18:02 AM        |                |                       | 10.0.12.2                       | 11        | Heart Bea        | :                | Video G | iuard          | 15/11/2019   | 9:18:02 AM     | Success    |        |                 | -   |              |
| 15/11/2019 | 9:13:01 AM        |                |                       | 10.0.12.2                       | 11        | Heart Bea        | :                | Video G | iuard          | 15/11/2019   | 9:13:01 AM     | Success    |        |                 |     |              |
| 15/11/2019 | 9:08:00 AM        |                |                       | 10.0.12.2                       | 11        | Heart Bear       | t                | Video G | iuard          | 15/11/2019   | 9:08:01 AM     | Success    |        |                 | -   |              |
| 15/11/2019 | 9:02:59 AM        |                |                       | 10.0.12.2                       | 11        | Heart Bea        | :                | Video G | uard           | 15/11/2019   | 9:03:00 AM     | Success    |        |                 |     | -            |
| 15/11/2019 | 8:57:59 AM        |                |                       | 10.0.12.2                       | 11        | Heart Bea        | :                | Video G | uard           | 15/11/2019   | 8:57:59 AM     | Success    |        |                 |     |              |
| 14/11/2019 | 7:10:28 PM        |                |                       | 10.0.12.2                       | 11        | Heart Bear       |                  | Video G | iuard          | 14/11/2019   | 7:10:28 PM     | Success    |        |                 |     |              |
| 14/11/2019 | 7:05:27 PM        |                |                       | 10.0.12.2                       | 11        | Heart Bea        | :                | Video G | iuard          | 14/11/2019   | 7:05:27 PM     | Success    |        |                 | -   |              |
| 14/11/2019 | 7:00:26 PM        |                |                       | 10.0.12.2                       | 11        | Heart Bea        | :                | Video G | uard           | 14/11/2019   | 7:00:26 PM     | Success    |        |                 |     | ſ            |
| 14/11/2019 | 6:55:26 PM        |                |                       | 10.0.12.2                       | 11        | Heart Bea        | :                | Video G | uard           | 14/11/2019   | 6:55:26 PM     | Success    |        |                 |     |              |
| 14/11/2019 | 6:50:25 PM        |                |                       | 10.0.12.2                       | 11        | Heart Bear       | 1                | Video G | uard           | 14/11/2019   | 6:50:25 PM     | Success    |        |                 |     |              |
| 14/11/2019 | 6:45:15 PM        |                |                       | 10.0.12.2                       | 11        | Heart Bea        | :                | Video G | iuard          | 14/11/2019   | 6:45:25 PM     | Success    |        |                 |     |              |
| 14/11/2019 | 6:34:25 PM        |                |                       | 10.0.12.2                       | 11        | Heart Bea        | :                | Video G | uard           | 14/11/2019   | 6:34:25 PM     | Success    |        |                 |     |              |
| 14/11/2019 | 6:29:24 PM        |                |                       | 10.0.12.2                       | 11        | Heart Bea        | :                | Video G | iuard          | 14/11/2019   | 6:29:25 PM     | Success    |        |                 |     |              |
| 14/11/2019 | 6:33:20 PM        |                |                       | 10.0.12.2                       | 11        | Heart Bea        | :                | Video G | iuard          | 14/11/2019   | 6:33:20 PM     | Success    | -      |                 | -   |              |
| 14/11/2019 | 6:28:20 PM        |                |                       | 10.0.12.2                       | 11        | Heart Bea        | :                | Video G | iuard          | 14/11/2019   | 6:28:20 PM     | Success    |        |                 | -   |              |
| 14/11/2019 | 6:23:20 PM        |                |                       | 10.0.12.2                       | 11        | Heart Bea        | t                | Video G | iuard          | 14/11/2019   | 6:23:20 PM     | Success    |        |                 |     |              |
| 14/11/2019 | 2:47:58 PM        |                |                       | 10.0.12.2                       | 11        | Heart Bea        | 1                | Video G | iuard          | 14/11/2019   | 2:47:58 PM     | Success    |        |                 |     |              |
| 14/11/2019 | 2:42:57 PM        |                |                       | 10.0.12.2                       | 11        | Heart Bea        | 1                | Video G | iuard          | 14/11/2019   | 2:42:57 PM     | Success    |        |                 |     |              |
| 14/11/2019 | 2:37:56 PM        |                |                       | 10.0.12.2                       | 11        | Heart Bea        | :                | Video G | iuard          | 14/11/2019   | 2:37:56 PM     | Success    |        |                 | -   |              |
| Show 50 v  | Records 1 - 50 of | 80 records     |                       |                                 |           |                  |                  |         |                |              |                |            | 1      | <b>€ €</b> Prev | 1 N | iext → →     |

| Snappy VI  | MS - Standard :  | 2019 - V1.0.000 | Alarms                     | 롲 Alarm History             | 🚣 Event History        | Audit History | WebService Log  | 📑 Snap     | Shot Log    | Rackup Log |                |               | _ 🗗 🗙                    |
|------------|------------------|-----------------|----------------------------|-----------------------------|------------------------|---------------|-----------------|------------|-------------|------------|----------------|---------------|--------------------------|
| Today      | Last 7 Days      | Last 30 Days    | Last 90 Days 29-07-2019 12 | :00:00 AM - 02-12-2019 11:5 | 9:59 PM Selected Alarr | n (0) •       |                 |            |             |            |                |               | Q ¥                      |
| Alarm Nan  | ne •             | video loss      |                            |                             |                        | Alarm         | Source • Cam 16 |            |             |            |                |               |                          |
| Recorder I | n •              | 192.168.10.230  |                            |                             |                        | Status        | * succ          |            |             |            |                |               |                          |
|            |                  |                 |                            |                             |                        | 0             |                 |            |             |            |                |               |                          |
| Date       | Time             | Recorder Nam    | ne Recorder IP             | Alarm Sc                    | urce Alarm             | Name S        | ervice Name     | Sent Date  | Sent Time   | Status     | Reason         |               | Retry Count              |
| 14/11/2019 | 6:48:20 PM       | dahua           | 192.168.10.2               | 30 CAM 16                   | Video                  | Loss V        | lideo Guard     | 14/11/2019 | 6:36:37 PM  | Success    | -              |               |                          |
| 14/11/2019 | 6:37:00 PM       | dahua           | 192.168.10.2               | 30 CAM 16                   | Video                  | Loss V        | lideo Guard     | 14/11/2019 | 6:36:35 PM  | Success    |                |               |                          |
| 14/11/2019 | 3:24:04 PM       | svms            | 192.168.10.2               | 30 CAM 16                   | Video I                | Loss V        | fideo Guard     | 14/11/2019 | 6:18:46 PM  | Success    | -              |               | -                        |
| 13/11/2019 | 11:55:53 AM      | dahua           | 192.168.10.2               | 30 CAM 16                   | Video                  | Loss V        | rideo Guard     | 14/11/2019 | 12:14:24 PM | Success    | -              |               |                          |
| 13/11/2019 | 11:51:12 AM      | dahua           | 192.168.10.2               | 30 CAM 16                   | Video I                | Loss V        | rideo Guard     | 14/11/2019 | 12:14:21 PM | Success    | -              |               |                          |
| 13/11/2019 | 11:48:59 AM      | dahua           | 192.168.10.2               | 30 CAM 16                   | Video I                | Loss V        | rideo Guard     | 14/11/2019 | 12:14:20 PM | Success    | -              |               | -                        |
| 13/11/2019 | 10:00:54 AM      | dahua           | 192.168.10.2               | 30 CAM 16                   | Video I                | Loss V        | fideo Guard     | 14/11/2019 | 12:18:12 PM | Success    | -              |               |                          |
| 12/11/2019 | 6:55:16 PM       | dahua           | 192.168.10.2               | 30 CAM 16                   | Video I                | Loss V        | fideo Guard     | 14/11/2019 | 12:18:08 PM | Success    | -              |               |                          |
| 12/11/2019 | 5:55:04 PM       | dahua           | 192.168.10.2               | 30 CAM 16                   | Video                  | Loss V        | lideo Guard     | 14/11/2019 | 12:17:35 PM | Success    |                |               |                          |
| 12/11/2019 | 3:04:13 PM       | dahua           | 192.168.10.2               | 30 CAM 16                   | Video I                | Loss V        | ideo Guard      | 14/11/2019 | 12:14:32 PM | Success    | -              |               |                          |
| 12/11/2019 | 2:59:37 PM       | dahua           | 192.168.10.2               | 80 CAM 16                   | Video                  | Loss V        | lideo Guard     | 14/11/2019 | 12:14:31 PM | Success    |                |               |                          |
| 12/11/2019 | 2:44:33 PM       | dahua           | 192.168.10.2               | 80 CAM 16                   | Video                  | Loss V        | lideo Guard     | 14/11/2019 | 12:14:29 PM | Success    |                |               |                          |
| 12/11/2019 | 2:42:33 PM       | dahua           | 192.168.10.2               | 30 CAM 16                   | Video                  | Loss V        | lideo Guard     | 14/11/2019 | 12:14:26 PM | Success    |                |               |                          |
|            |                  |                 |                            |                             |                        |               |                 |            |             |            |                |               |                          |
|            |                  |                 |                            |                             |                        |               |                 |            |             |            |                |               |                          |
|            |                  |                 |                            |                             |                        |               |                 |            |             |            |                |               |                          |
| Show 50 v  | Records 1 - 13 c | of 13 records   |                            |                             |                        |               |                 |            |             |            | I <del>¢</del> | <b>♦</b> Prev | <b>1</b> Next <b>⇒ ⇒</b> |

#### 9.6 Snap Shot Log

Snap shot log page can view Snapshot taken in Live view, Recorder Playback and Backup Playback.

![](_page_37_Picture_0.jpeg)

- Search Snapshot by selected cameras and Selected Date.
- > View the snap shot by Single view, four view, Nine View and 16 views.
- > Zoom in and Zoom out the Selected Image.
- Clear all option available.

#### 9.7 Back Up Log

![](_page_38_Picture_1.jpeg)

- View the Downloaded Records of Recorder Playback based on Single, Four, nine and sixteen views
- > Also Search records by selected cameras and Selected Date.
- > Can play the downloaded records fast forward and slow forward using 🔘 and 🕑 buttons.
- > Play all and Stop all Option available using 2 and 2 buttons.
- > Also taken Snapshot the Downloaded Records.
  - You can view these log pages in secondary monitor when you have dual monitor

## Chapter 10: Spot out

- Spot out windows have 2 pages
  - 1. Live view
  - 2. Group View
- > In Live view or group view click 🕂 icon to open spot out window
- > Both spot out windows live, Group view pages same like as main window live , group views.

## Chapter 11: Settings

Configuration Settings of Snappy VMS

#### **11.1 Client Viewer**

| <b></b>                 | Settings ×                                                                         |
|-------------------------|------------------------------------------------------------------------------------|
|                         | Client Viewer —                                                                    |
| Client Viewer           | ☑ Shuffle By Camera                                                                |
| NTP Settings            | Based On 9 View(s) in Time Interval 00 Mins 3 Sec                                  |
| Alarms / Events         | C:\ *                                                                              |
| Auto Login / Auto Start | Auto Play In Liveview, Need To Play 9  View(s) Automatically on Login NTP Settings |
|                         |                                                                                    |
|                         | NTP Server Name         192.168.10.154                                             |
|                         | NTP Port 123 (1-65535)                                                             |
|                         | NTP Time Zone (UTC+04:00) Arabian Standard Time *                                  |
|                         | Save                                                                               |

- Shuffle by Camera: Toggle the Live view in Main Window and Spot out based on No of Views (1, 4, and 9) in the given Time Interval.
- > Local File Path: Path to store the Snapshot and playback records.
- > Auto Play: To Play Live View in no of views Automatically in Main window on login the operator.

#### **11.2 NTP Settings**

|                         |                   | Settir               | ngs          |                             |              | : |
|-------------------------|-------------------|----------------------|--------------|-----------------------------|--------------|---|
| Client Viewer           | NTP Settings      |                      |              |                             |              |   |
|                         | NTP               | VMS Server           | □ NTP :      | Server                      |              |   |
| NTP Settings            | NTP Server Name   | 192.168.10.154       |              |                             | ]            |   |
| Alarms / Events         | NTP Port          | 123                  | (1-6         | 5535)                       |              |   |
| Auto Login / Auto Start | NTP Time Zone     | (UTC+04:00) Arabian  | Standard     | Time •                      |              |   |
|                         | NTP Update Time   | 2                    | Mins         | (1-1500)                    |              |   |
|                         | Alarms And Even   | ts                   |              |                             |              |   |
|                         | Show Alarms as No | otification 🗹 Automa | tically Clos | e the notifications after 5 | Seconds      |   |
|                         | Name              | <b>*</b> 1           | 7            | Name                        | <b>1</b>     | 7 |
|                         | Video Loss        | <b>√</b>             |              | Video Reconnect             | <b>√</b>     |   |
|                         | Hard Disk Full    | $\checkmark$         |              | Hard Disk Full Restore      | $\checkmark$ |   |
|                         | Hard Disk Error   | ✓                    |              | Hard Disk Error Restore     | $\checkmark$ |   |
|                         |                   | Save                 | Ca           | ncel                        |              |   |

- Common Time Settings for your VMS pc, your connected recorders and Cameras
- > NTP
- 1. VMS VMS PC Act as NTP Server.
- **2.** NTP Server Select the NTP Server.
- > NTP Server Name: IP address of NTP Server (for VMS -VMS PC IP address )
- > **NTP Port:** Enter Port no of the NTP Port.

- > **NTP Time Zone:** Select the Time zone of your location.
- > **NTP Update Time:** Enter the NTP Synchronous Time interval.

#### 11.3 Alarms / Events

| <b></b>                 |                           | Setting      | gs           |                                  |              | × |
|-------------------------|---------------------------|--------------|--------------|----------------------------------|--------------|---|
| Client Viewer           | Alarms And Events         | ] Automatio  | cally Clos   | se the notifications after 5 Sec | conds        | _ |
| NTP Settings            | Name                      | <b>*</b> 1   | 1            | Name                             | <b>1</b>     | • |
| Alarms / Events         | Video Loss                | $\checkmark$ |              | Video Reconnect                  | <b>v</b>     |   |
| Auto Login / Auto Start | Hard Disk Full            | ✓            |              | Hard Disk Full Restore           | ✓            |   |
|                         | Hard Disk Error           | ✓            |              | Hard Disk Error Restore          | $\checkmark$ |   |
|                         | Recording Server Offline  | ✓            |              | Recording Server Online          | $\checkmark$ |   |
|                         | Shelter Alarm             |              | $\checkmark$ | Shelter Alarm Restore            |              | ✓ |
|                         | External Alarm            |              | $\checkmark$ | External Alarm Restore           |              | ✓ |
|                         | Recording Start           |              | $\checkmark$ | Recording Stop                   |              | ✓ |
|                         | Recording Schedule Change |              | ✓            | Motion Detection                 |              | ✓ |
|                         | Save                      |              | Ca           | ancel                            |              |   |

> Need to notify the alarms as Pop up check Show alarm and Check automatically close the

notification after given seconds.

> Choose the Events to receive as Alarm or Events.

#### 11.4 Auto Login / Auto Start

Start and Login automatically Snappy VMS Applications(Alarm sender and Alarm Receiver) by

Selected User login when pc starts or Restart

|                         | :                         | Settings   |            |         | : |
|-------------------------|---------------------------|------------|------------|---------|---|
| Client Viewer           | Auto Login And Auto Start |            |            |         |   |
| NTP Settings            | Application Name          | Auto Start | Auto Login | Account |   |
| Alarms / Events         | Snappy VMS Alarm Sender   | <b>V</b>   |            | admin 🔹 |   |
| Auto Login / Auto Start | Snappy VMS Alarm Receiver | ✓          |            | admin • |   |
|                         |                           |            |            |         |   |
|                         |                           |            |            |         |   |
|                         |                           |            |            |         |   |
|                         |                           |            |            |         |   |
|                         |                           |            |            |         |   |
|                         | Save                      | Can        | cel        |         |   |

## Chapter 12: Snappy VMS Version Information

> Main window Click 🧭 icon to view Snappy VMS Version information.

![](_page_42_Picture_3.jpeg)

## Chapter 13: Snappy VMS License Upgradation

Main window Click icon to upgrade Snappy VMS Channel License.

![](_page_43_Picture_2.jpeg)

- To Export your license for upgradation, click Export License for Upgradation button and Select the path to Export your current license.
- > To upgrade your current channel license, click Import Upgraded License button and select the

upgraded license file.